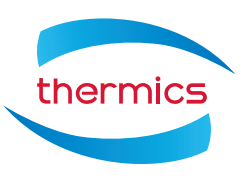

Handleiding bedieningspaneel

# LUNA 2T

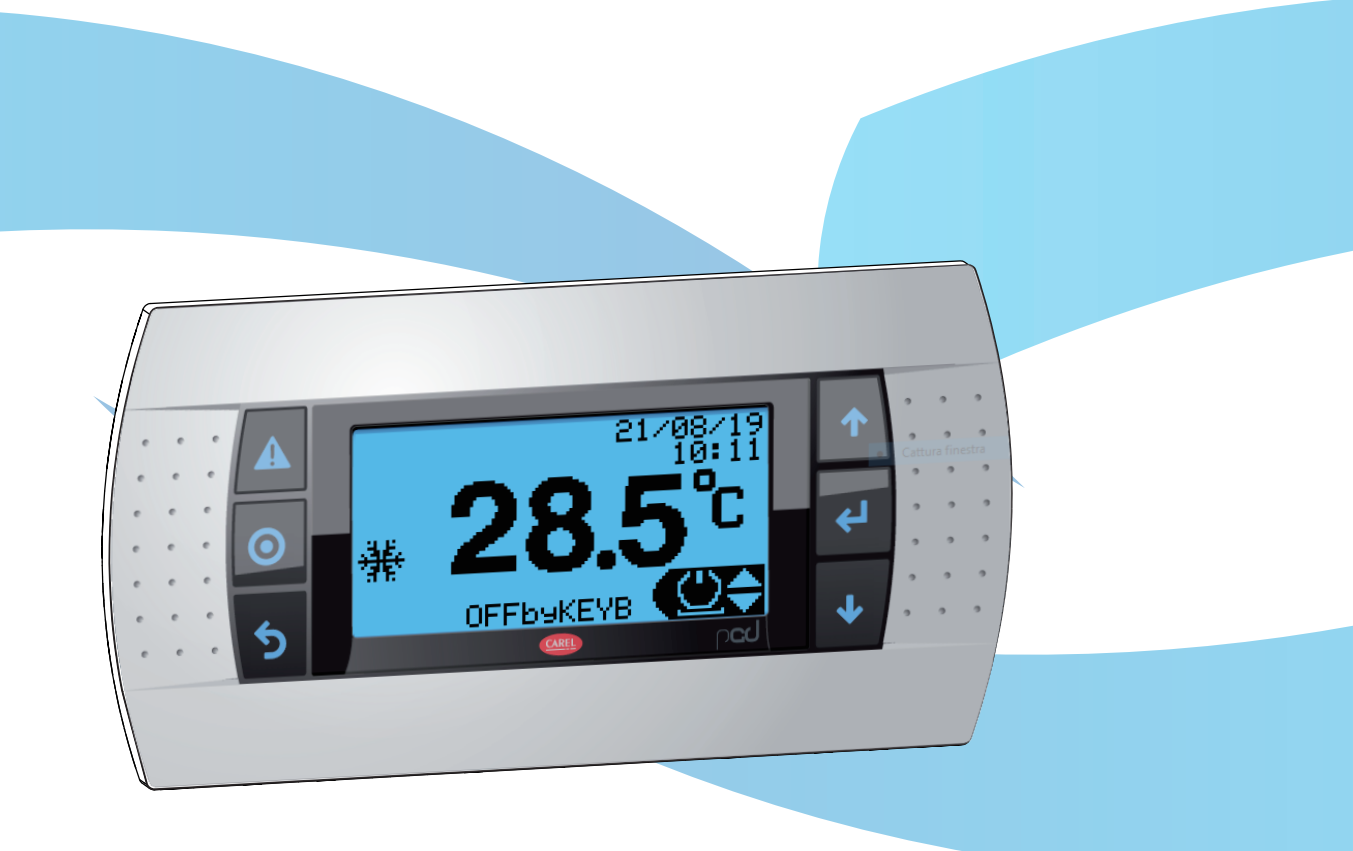

Omkeerbare lucht-water warmtepomp met invertertechnologie

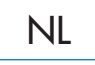

Geachte klant,

Wij danken u voor uw keuze en de aanschaf van deze THERMICS ENERGIE s.r.l.. Dit apparaat is innovatief, modern en uiteraard een kwaliteitsproduct die u voor een lange tijd welzijn, stilte en veiligheid zal garanderen.

Deze handleiding bevat belangrijke instructies en aanbevelingen die u in acht dient te nemen ten behoeve van een gemakkelijkere installatie en het optimale gebruik van het apparaat.

Nogmaals dank. THERMICS ENERGIE s.r.l.

# **OVERZICHT**

#### Gebruik 1 4 1.1 Bedieningspaneel 4 5 1.2 Display 7 1.3 Machtigingsniveaus 1.4 Procedures 8 1.5 Parameterlijst: menu gebruiker 25 1.6 Parameterlijst: menu programmering 26 1.7 Alarmen en signalering 39 1.8 Alarmgeschiedenis 41 1.9 Alarmen resetten 41 1.10 Alarmenlijst 42

# 1 Gebruik

# 1.1 Bedieningspaneel

Het bedieningspaneel bestaat uit een display en programmeertoetsen.

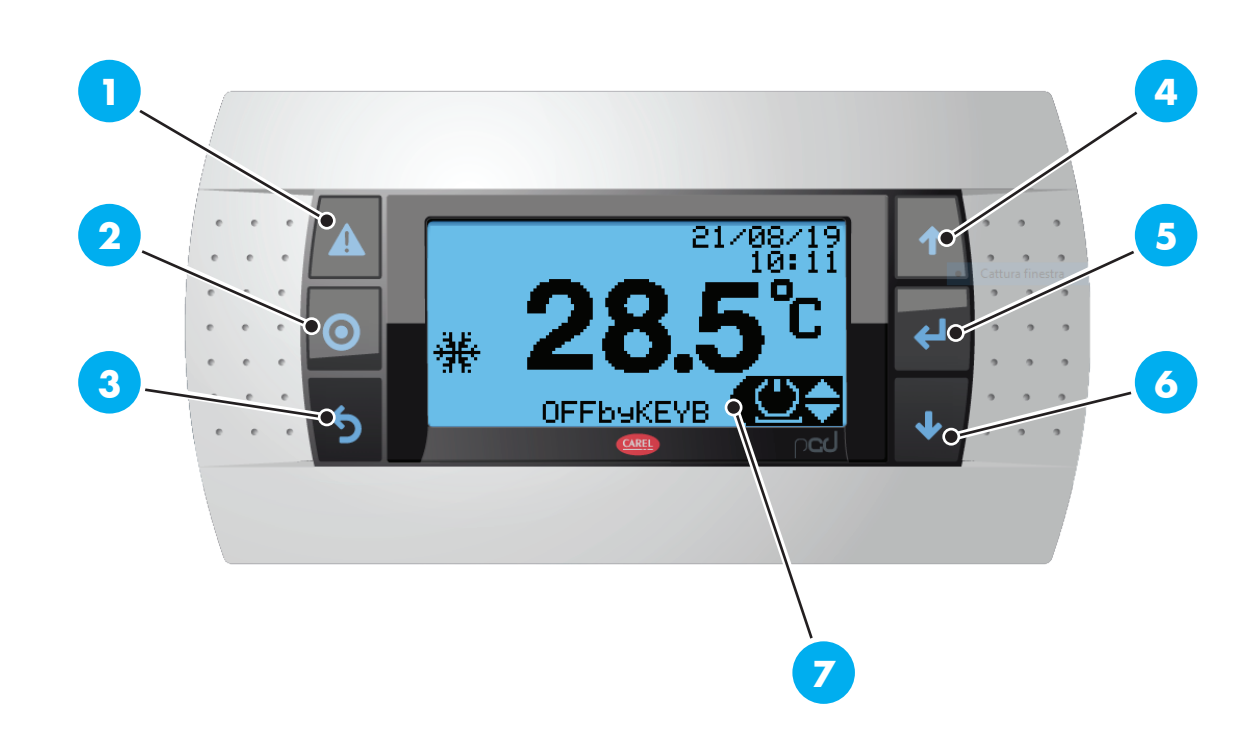

| 1 | Alarmen              | Bij het optreden van alarmsituaties licht het op.<br>Druk op de knop om het type alarm weer te geven of om het alarm te<br>resetten. |
|---|----------------------|----------------------------------------------------------------------------------------------------|
| 2 | Programmering        | Het verleent de toegang tot de programmering of het raadplegen<br>van de parameters.                                                 |
| 3 | ESC                  | Om de programmering te verlaten.                                                                                                    |
| 4 | Pijltjestoets omhoog | Om de knipperende cursor naar de vorige pagina te brengen of om<br>de te wijzigen waarde te vergroten.                               |
| 5 | ENTER                | Om de te wijzigen parameter te bevestigen.                                                                                           |
| 6 | Pijltjestoets omlaag | Om de knipperende cursor naar de volgende pagina te brengen of<br>om de te wijzigen waarde te verkleinen.                            |
| 7 | Display              | Voor informatieweergave.                                                                                                    |

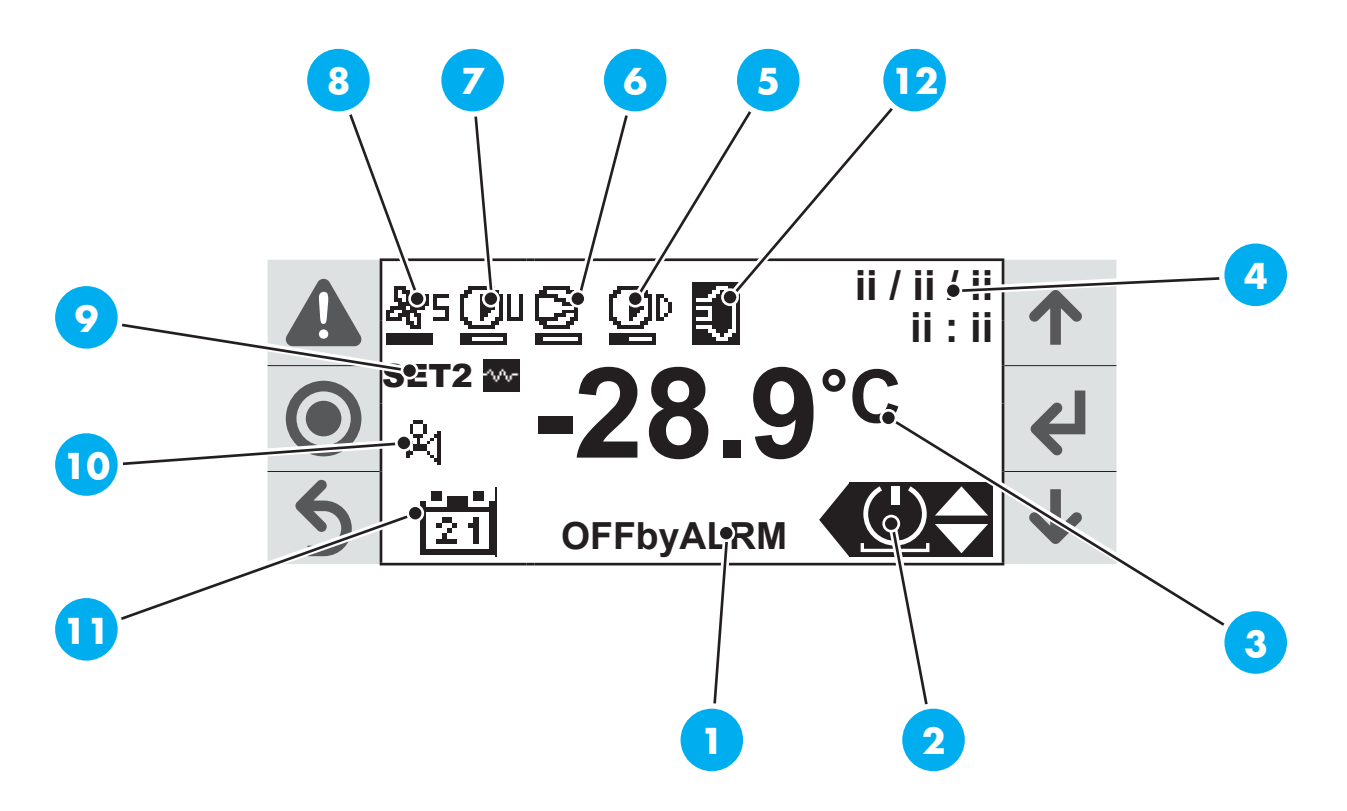

#### Beschrijving display

| 1 | Operationele informatie                                      |                                                                                               |  |
|---|--------------------------------------------------------------|-----------------------------------------------------------------------------------------------|--|
|   | Snelmen                                                      | U                                                                                             |  |
|   | $\odot$                                                      | Menu Toestel AAN-UIT                                                                          |  |
| 2 | Set                                                          | Menu setpointinstelling en inschakeling setpoint 2.                                           |  |
|   | $\sim$                                                       | Menu bedrijfsmodus wijzigen: verwarming, koeling en alleen sanitair warmwater.                |  |
|   | i                                                            | Weergave toestelinformatie.                                                                   |  |
|   | Referentietemperatuur (Sanitair of Ingang installatiewater). |                                                                                               |  |
| 3 | 0                                                            | Standaard weergave: bij ingeschakelde standaard setpoint.                                     |  |
|   | 0                                                            | Negatieve weergave: bij ingeschakelde setpoint 2.                                             |  |
| 4 | Datum e                                                      | n tijd.                                                                                       |  |
| 5 | Compre                                                       | ssor ingeschakeld met snelheidsbalk.                                                          |  |
| 6 | Circulati                                                    | epomp SWW met snelheidsbalk.                                                                  |  |
| 7 | Circulati                                                    | epomp installatie met snelheidsbalk.                                                          |  |
| 8 | Ventilator(en) met snelheidsbalk.                            |                                                                                               |  |
|   | Inschakeling setpoint 2 en/of Boost weerstand.               |                                                                                               |  |
| 0 | SET 2                                                        | Setpoint 2 is actief en de getallen van de referentietemperatuur worden negatief weergegeven. |  |
|   | -^/-                                                         | De boostfunctie is ingeschakeld.                                                              |  |
|   | ~~                                                           | De alternatieve SWW-bron is actief.                                                           |  |

Bedrijfsmodus (verwarming, koeling en sanitair warmwater).

- Bedrijfsmodus op sanitair warmwatervoorziening.
- 🔥 🛛 Bedrijfsmodus op verwarming installatie.
- Hedrijfsmodus op koeling installatie.
- 10 Bedrijfsmodus op verwarming met prioriteit voor sanitair.
  - Bedrijfsmodus op koeling met prioriteit voor sanitair.
  - Ontdooifunctie actief.
  - Druppelfunctie actief.
  - 🕅 Klep ontdooiing warmgas open.
- **11** Programma actief.
- 12 De alternatieve bron voor de installatie is actief.

### 1.2.1 Operationele informatie

| Functie     | Beschruving                                                       |
|-------------|-------------------------------------------------------------------|
| STAND BY    | Aan alle setpoints wordt voldaan, toestel in de wacht.            |
| OFFbyALRM   | Toestel OFF door geactiveerd alarm.                               |
| OFFbyBMS    | Toestel OFF door Modbus-verbinding.                               |
| OFFbyDI     | Toestel OFF door afstandsverbinding.                              |
| OFFbyKEYB   | Toestel OFF door bedieningspaneel.                                |
| OFFbyChgOvr | Toestel OFF door wijziging bedrijfsmodus.                         |
| SEASON CHG. | Seizoenswissel actief.                                            |
| PLANT REG.  | Toestel actief op systeemregeling                                 |
| DEFROST     | Ontdooiing actief.                                                |
| SHUT DOWN   | Uitschakelprocedure actief.                                       |
| CYCL. INV.  | Cyclusinversie na ontdooiing.                                     |
| AFREEZE ADV | Vorstbeveiliging gevorderd actief.                                |
| ALARMEN     | Alarmen aanwezig met toestel ON.                                  |
| DHW REG.    | Toestel actief op SWW-regeling.                                   |
| DHW SUBST   | De vervangingsfunctie met sanitair in werking is ingeschakeld     |
| PLANT SUBST | De vervangingsfunctie met installatie in werking is ingeschakeld. |
| TEMP FRCOFF | Toestel op OFF door te hoge temperatuur.                          |

# **1.3** Machtigingsniveaus

Er zijn 3 machtigingsniveaus voor raadpleging en programmering:

Machtigingsniveaus

| Zonder wachtwoord                          | Toestel in-/uit te schakelen, setpoints<br>programmeren, algemene functies in-/<br>uitschakelen, seizoenstand wijzigen,<br>ingeschakelde setpoints en belangrijkste<br>gemeten temperaturen raadplegen. |
|--------------------------------------------|----------------------------------------------------------------------------------------------------|
| Met Gebruikerswachtwoord (Default: "2345") | Programmering toestel raadplegen, datum/<br>tijd wijzigen, tijdschema (uur, dag en jaar)<br>inschakelen en enkele eenvoudige instellingen<br>invoeren.                                                  |
| Met Monteurswachtwoord                     | Setpoints raadplegen en programmeren,<br>machineparameters checken.                                                                                                    |
| Met Fabrikantswachtwoord                   | Software-instellingen raadplegen, programmeren en wijzigen.                                                                                                    |

# 1.4 Procedures

# 1.4.1 Eerste inbedrijfstelling van de machine

De eerste inbedrijfstelling van de machine dient te worden uitgevoerd door personeel dat door de fabrikant is bevoegd.

- 1. Zet de algemene aardlekschakelaar QF aan de buitenkant van de machine op OFF.
- 2. Zet de eventuele ON/OFF schakelaar ook op OFF.
- 3. Verwijder eerst het voorste paneel en daarna die van de schakelkast.
- 4. Haal de hendel van de stroomonderbreker van de compressor omhoog.
- 5. Sluit vervolgens de schakelkast.
- 6. Zet de stroomonderbreker in de schakelkast op de AAN-stand.
- 7. Zet de algemene aardlekschakelaar QF terug op ON.
- 8. Het bedieningspaneel is nu ingeschakeld en geeft aan dat de machine onder spanning staat.
- 9. Laat de olie binnen de compressor opwarmen door de keuzeschakelaar op het bedieningspaneel op OFF te zetten en wacht minstens twee uur alvorens de machine in bedrijf te stellen.

### 1.4.2 Instellingen van het bedieningspaneel

- 1. Het Service wachtwoord invoeren.
- 2. Stel de taal van het bedieningspaneel in.
- 3. Stel de datum en tijd in.
- Schakel de afstandsbediening in indien aanwezig of kies de functie van de multifunctionele ingang F3.
- 5. Setpoints wijzigen op basis van het type installatie.
- 6. Indien gewenst, de parameters voor de klimaatcurve voor dynamische setpointinstelling invoeren (niet beschikbaar voor sanitaire setpoint).
- 7. Het seizoen waarin wordt gewerkt kiezen.
- 8. Controleer dat de sonde van de sanitaire keel BT6 functioneert (indien aanwezig).

# 1.4.3 Wachtwoord invoeren

Om het wachtwoord in te voeren:

- 1. Selecteer het eerste getal met de toetsen  $\uparrow$  en  $\checkmark$ .
- 2. Druk op de toets 🗲 om het geselecteerde getal te bevestigen en naar het volgende getal te gaan.
- Selecteer de volgende getallen van het wachtwoord met de toetsen ↑ en ↓ en bevestig met de toets ↓.

#### 1.4.4 Start

- Druk op de toetsen ↑ en ↓ om naar het ON/OFF menu te gaan.
- 2. Druk op de toets 🗲 om ON (1) te selecteren.
- 3. Druk op de toets 5 om naar de hoofdpagina terug te gaan.
- 4. Druk op de toets 🗸 om te bewegen langs het menu "bedrijfsmodus".
- 6. Bevestig met de toets 🖊.

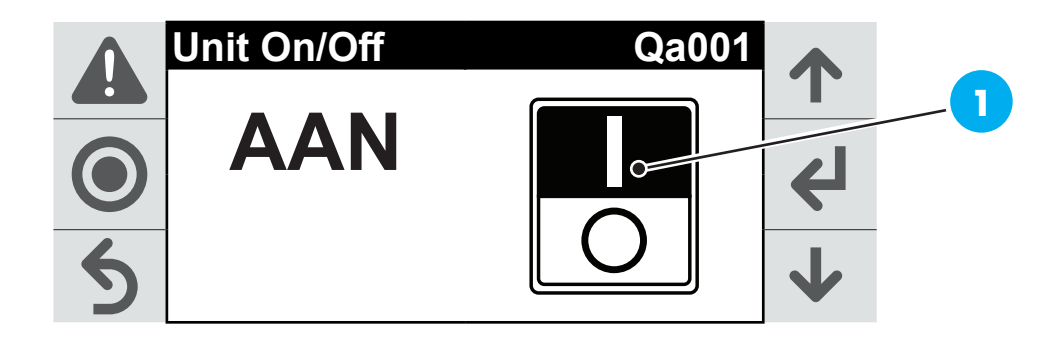

#### 1.4.5 Seizoenswissel

- 2. Druk op de toets 🖊.

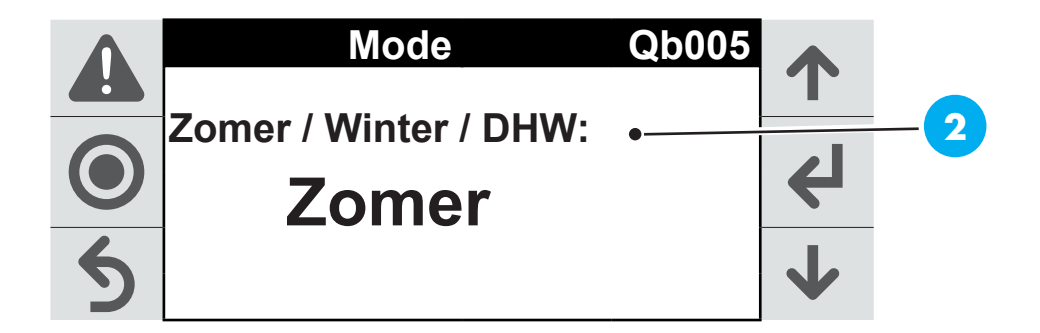

#### 1.4.6 Uitschakeling

- Druk op de toetsen ↑ en ↓ om naar het ON/OFF menu te gaan.
- 2. Druk op de toets **4**.
- 3. Druk op de toetsen 🛧 en 🕹 om naar OFF te gaan.
- 4. Druk op de toets 🗲 om te bevestigen.

#### 1.4.7 Setpointinstelling

- 2. Druk op de toets 🗲 om te bevestigen.
- 3. Het scherm "Qb01"(3) geeft de winterse setpoints weer "Set" en "Set 2" (de laatste is alleen actief wanneer de "Set 2" modus is ingeschakeld).
- 4. Druk op de toets 🗲 om de cursor naar de eerste setpoint ("Set") te brengen.
- 5. Druk op de toetsen 🛧 en 🕹 om de gewenste temperatuur te selecteren.
- 7. Druk nogmaals op de toets 🗲 om de cursor naar de kopregel in het scherm te verplaatsen.
- Druk op de toetsen 
   en 
   om naar de pagina's "Qb02" (sanitair warmwater), "Qb03" (koeling) en "Qb04" (instelling Set 2).
- 9. Om de setpoints van de pagina's Qb02 en Qb03 te wijzigen herhaal de stappen 4 tot 8.
- Op pagina "Qb04" (instelling "Set 2") kan de modus "Set 2" worden in-/uitgeschakeld: in het menu ON/OFF met de toetsen ↑ en ↓.

| Δ          |       | Heating | Qb01  |   | 3 |
|------------|-------|---------|-------|---|---|
|            | Set   |         |       | 1 |   |
| $\bigcirc$ | 0     | 30.     | 0 ° C | 4 |   |
| 5          | Set2: | 35.     | 0 ° C | ↓ |   |

# 1.4.8 Inschakeling Boost weerstand (optie)

- 2. Druk op de toets 🖊.
- 3. Druk op de toets 🗲 om ON te selecteren.

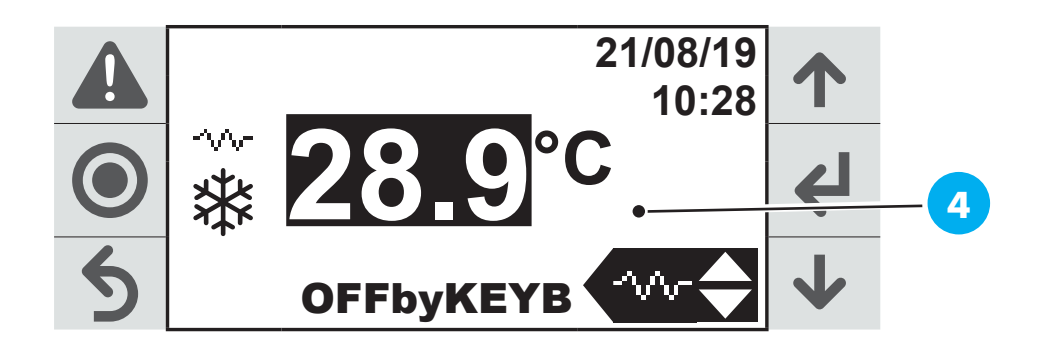

- 1.4.9 Uitschakeling Boost weerstand (optie)

  - 2. Druk op de toets 🖊.
  - 3. Druk op de toets 🗲 om ON te selecteren.

#### 1.4.10 Voor menu informatieweergave

- Druk op de toetsen ↑ en ↓ om naar het menu "weerstand" te gaan.
- 2. Druk op de toets **4**.

#### 1.4.11 Actuele Datum en Tijd instellen

- 1. Druk op de toets ().
- 2. Voer het gebruikerswachtwoord in (zie paragraaf "Wachtwoord invoeren").
- 3. Druk op de toets 🗲 om naar het menu "Programmering" te gaan.
- 4. Druk op de toetsen 🛧 en 🕹 om de gewenste "a. Datum en tijd" te selecteren.
- 5. Druk op de toets 🗲 om naar het menu "Ha001" te gaan.
- 6. Druk nogmaals op de toets 🗲 om de cursor naar de "datum" weergave te verplaatsen.
- 7. Met de toetsen 🛧 en 🕹 kan, indien nodig, de parameter gewijzigd worden.
- 8. Verplaats nogmaals de cursor naar het veld "datum" door op de toets 🗲 te drukken.
- 9. Druk op de toetsen 🛧 en 🕹 om de numerieke waarde van de dag te wijzigen.

- 10. Druk op de toets 🗲 om de maand en daarna het jaar te wijzigen.
- 11. Verplaats nogmaals de cursor naar het veld "uur" door op de toets 🗲 te drukken.
- 12. Druk op de toetsen 🛧 en 🕹 om naar OFF te gaan.
- 13. Druk op de toets 🗲 om naar het veld "minuten" te gaan.
- Druk nogmaals op de toets om de cursor naar de kopregel in het scherm te verplaatsen en andere items in het "programmering" menu te selecteren.

### 1.4.12 Taal instellen

- 1. Druk op de toets ().
- 2. Voer het gebruikerswachtwoord in (zie paragraaf "Wachtwoord invoeren").
- 3. Druk op de toets 🗲 om naar het menu "Programmering" te gaan.
- 4. Druk op de toetsen 🛧 en 🕹 om de gewenste "H instellen" te selecteren.
- 5. Druk op de toets 🗲 om te bevestigen.
- Druk op de toetsen ↑ en ↓ om de gewenste "c. Taal" te selecteren.
- 7. Druk op de toets 🗲 om naar het menu "Taal" te gaan.
- 8. Druk nogmaals op de toets 🗲 om de cursor naar de gewenste taal te verplaatsen.
- 9. Met de toetsen 🛧 en 🗸 kan, indien nodig, de parameter gewijzigd worden.
- 10. Druk op de toets 🗲 om naar het beginscherm terug te gaan.

### 1.4.13 Alarmen

Bij storingen verschijnt er een alarm op het beginscherm:

- 1. Druk op de toets 🛕 om het opgetreden alarm op de display weer te geven.
- 2. Druk op de toets 5 om het alarm NIET te resetten.
- 3. Druk op de toets 🔬 om het alarm te resetten.

#### 1.4.14 Programma inschakelen

Programma installatie:

- 1. Druk op de toets ().
- 2. Voer het gebruikerswachtwoord in (zie paragraaf "Wachtwoord invoeren").
- 3. Druk op de toets 🗲 om naar het menu "Programmering" te gaan.
- 4. Druk op de toetsen 🛧 en 🕹 om het gewenste "I. Tijdschema" te selecteren.

Menu "Fc001":

- 2. Druk nogmaals op de toets 🗲 om de cursor naar de inschakelparameter tijdschema voor het "Verwarming/Koeling" systeem.
- 4. Druk nogmaals op de toets 🗲 om de cursor naar de kopregel in het scherm te verplaatsen.
- 5. Druk op de toetsen 🛧 en 🕹 om met de programmering verder te gaan.

Menu "Fc002":

- 2. Druk nogmaals op de toets  $\checkmark$  om in het dagelijkse tijdschema vier verschillende tijdslots te programmeren in de bijbehorende velden.
- In het laatste veld van de pagina kan het tijdschema worden opgeslagen: druk op de toets
   ✓ om de veldvermelding in "JA" te wijzigen met de toetsen ↑ en ↓.

Eenmaal de selectie is opgeslagen kunnen de ingevoerde gegevens naar de andere dagen van de week gekopieerd worden:

- 1. Druk op de toets 🗲 om de cursor naar het aangegeven veld te verplaatsen.
- 2. Druk op de toetsen  $\uparrow$  en  $\checkmark$  om het item te wijzigen door de dag van de week te selecteren waar het dagelijkse tijdschema naartoe gekopieerd wordt.
- 3. Eenmaal het programma voor het systeem "Verwarming/Koeling" voltooid is, breng de cursor naar het veld "kopregel".
- 4. Druk op de toets 🗲 en wijzig met de toetsen 🛧 en 🗸.

#### Menu "Fc003":

 Op de pagina "Fc003" kan de aparte bedrijfsmodus op 3 verschillende momenten van het jaar worden ingesteld. Volg hiervoor dezelfde stappen als hiervoor beschreven.

Menu "Fc004":

i

 Op pagina "Fc004" kan een aparte dagelijkse bedrijfsmodus op 6 verschillende dagen van het jaar worden ingesteld door de cursor naar de verschillende velden te bewegen met de toets 4.

Het sanitair programma (van menu "Fc005" tot menu "Fc008") kan worden ingevoerd met dezelfde stappen als voor het programma installatie ("Fc001" komt overeen met "Fc005", "Fc002" tot "Fc006", enz.).

### 1.4.15 Extra bron inschakelen

Op het bedieningspaneel:

- 1. Met de toets "PROGRAMMEREN" krijgt u toegang tot het menu Programmering na het invoeren van het wachtwoord Service.
- Met de toetsen ↑ en ↓ kunt u het eerste nummer van het wachtwoord selecteren en door te bevestigen met de toets ↓ kunt u doorgaan naar het tweede nummer, enzovoort, tot aan het vierde.
- 3. Na het selecteren van het vierde nummer en het indrukken van **4**, kunt u, als het wachtwoord correct is, het menu Programmering openen.
- 4. Druk op de toetsen ↑ en ↓ om het item "D. Heater" te selecteren en druk op ↓.
- 5. U heeft toegang tot het menu D0001. Door op de toets 🗲 te drukken, gaat de cursor naar de inschakelparameter van de extra bron aan de installatiezijde. Als u dit inschakelt, zijn alle volgende pagina 's zichtbaar voor parametrisering.
- 6. Op de volgende pagina 's kunt u de bewerking altijd aanpassen, door gebruik te maken van ∉ om de cursor naar het gewenste veld te verplaatsen, van ↑ en ↓ om de parameter te wijzigen en nogmaals van ∉ om te bevestigen en de cursor naar het volgende veld te verplaatsen. Wanneer de cursor in de linkerbovenhoek staat, kunt u de pagina wijzigen met behulp van ↑ en.↓
- 7. Keuze van functies:

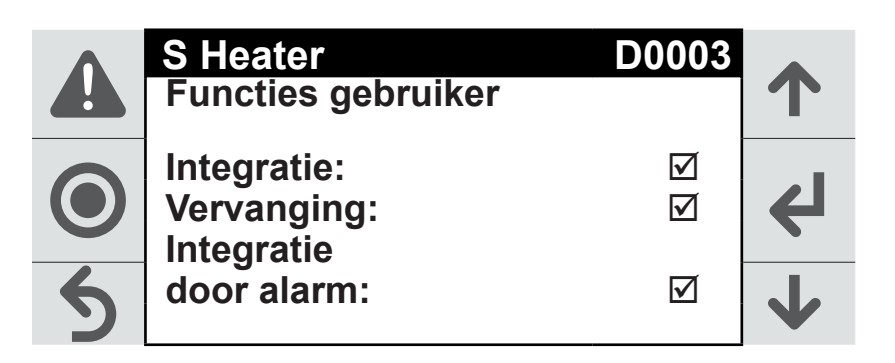

Door het inschakelen van de individuele items, zal het dan mogelijk zijn om toegang te krijgen tot de relatieve submenu 's om de interventiedrempels in te stellen op basis van de buitentemperatuur, evenals een hysteresewaarde en een temperatuurwaarde als een alarmdrempel om de ketel te activeren.

De volgende parameters zijn beschikbaar:

| Werkingsmodus         | Beschrijving                                                             |
|-----------------------|--------------------------------------------------------------------------|
| INTEGRATIE            | Naast de PDC wordt de extra bron ingeschakeld om<br>warmte te produceren |
| VERVANGING            | De PDC schakelt uit en de extra bron wordt ingeschakeld                  |
| INTEGRATIE DOOR ALARM | De extra bron vervangt de PDC omdat deze per ongeluk<br>wordt gestopt    |

| Λ | S Heater             | D0004  |   |
|---|----------------------|--------|---|
|   | Integratie gebruiker |        |   |
|   | Dremp.:              | 20,0°C | € |
| 6 | Versch.:             | 2,0°C  |   |
| 2 | Vertraging:          | 175s   | V |

| Werkingsmodus | Beschruving                                                                                         |
|---------------|----------------------------------------------------------------------------------------------------|
| DREMPEL       | waarde van de externe sonde voor ketelinterventie<br>(aanbevolen waarde 7 °C)                       |
| VERSCHIL      | hysteresedrempel tussen de werking van de ene generator en<br>de andere (aanbevolen waarde: 3,0 °C) |
| VERTRAGING    | vertraging voordat de ketel daadwerkelijk wordt geactiveerd<br>(aanbevolen waarde 180s)             |

**BELANGRIJK** 

De pagina D0005 toont de parameters waarmee het mogelijk is om te definiëren wanneer de ene of de andere bron ingrijpt. Deze parameters moeten worden gewijzigd door gekwalificeerd technisch personeel.

#### VERVANGING

i

| Δ          | S Heater             | D0006 |                    |
|------------|----------------------|-------|--------------------|
|            | Vervanging gebruiker |       | 1                  |
| $\bigcirc$ | Dremp.:              | 6,0°C | 4                  |
| 5          | Versch.:             | 2,0°C | $\mathbf{\Lambda}$ |

| Werkingsmodus | Beschrijving                                                                      |
|---------------|-----------------------------------------------------------------------------------|
| DREMPEL       | waarde van de externe sonde voor de interventie (aanbevolen<br>waarde: 5 °C)      |
| VERSCHIL      | hysteresedrempel tussen inschakeling en uitschakeling<br>(aanbevolen warmte 3 °C) |

**BELANGRIJK** 

i

De pagina D0007 toont de parameters voor het beheer van de circulatiepomp en verzoeken.

Deze parameters moeten worden gewijzigd door gekwalificeerd technisch personeel.

#### Interventieparameters voor afstand vanaf de setpoint

Scherm voor het instellen van de werkingsmodus van de waarschuwing voor een te grote afstand vanaf de setpoint dat de extra bron inschakelt.

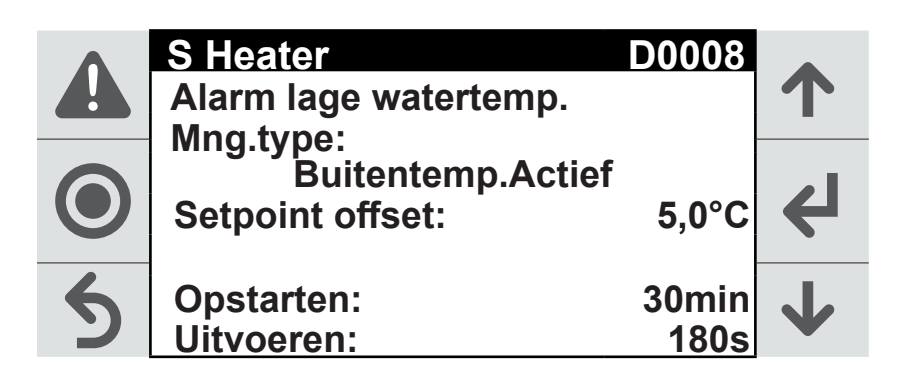

| Werkingsmodus   | Beschrijving                                                                                                    |
|-----------------|----------------------------------------------------------------------------------------------------|
| MNG.TYPE        | is ingesteld als actief voor buitentemperatuur, u kunt deze ook<br>instellen als altijd aan of altijd uit.                                                |
| SETPOINT OFFSET | afstand tot de toegestane setpointtemperatuur voordat de teller<br>wordt geactiveerd.                                                                     |
| OPSTARTEN       | wachttijd waarna de extra bron wordt ingeschakeld; deze wordt<br>geactiveerd wanneer de ref. temperatuur lager is dan de setpoint<br>– offset temperatuur |
| UITVOEREN       | opstarttijd van de installatie waarbinnen de extra bron vanaf de<br>start op geen enkele wijze is ingeschakeld.                                           |

- 8. Vervolgens begint de configuratie van de extra bron aan de sanitairzijde. Door op pagina D0010 op de toets te drukken, gaat de cursor naar de parameter voor het inschakelen van de extra bron aan de installatiezijde. Als u dit inschakelt, zijn alle volgende pagina 's zichtbaar voor parametrisering.
- 9. Keuze van de functies:

| Δ | S Heater                                  | D0012              |                 |
|---|-------------------------------------------|--------------------|-----------------|
|   | Heater Functies                           |                    | Т               |
|   | Legionella:<br>Integratie:<br>Vervanging: | <u>র</u><br>হ<br>হ | 4               |
| 5 | Int. door alarm:<br>Int. door boost:      | <u>ହ</u>           | $\mathbf{\Phi}$ |

Door het inschakelen van de individuele items, zal het dan mogelijk zijn om toegang te krijgen tot de relatieve submenu 's om de interventiedrempels in te stellen op basis van de buitentemperatuur, evenals een hysteresewaarde en een temperatuurwaarde als een alarmdrempel om de ketel te activeren.

De volgende parameters zijn beschikbaar:

| Werkingsmodus         | Beschruving                                                                                    |
|-----------------------|------------------------------------------------------------------------------------------------|
| LEGIONELLA            | De extra bron wordt ingeschakeld om de ontsmettingscyclus uit te voeren.                       |
| INTEGRATIE            | Naast de PDC wordt de extra bron ingeschakeld om SWW te produceren                             |
| VERVANGING            | De PDC schakelt uit en de extra bron wordt ingeschakeld                                        |
| INTEGRATIE DOOR ALARM | De extra bron vervangt de PDC omdat deze per ongeluk wordt<br>gestopt                          |
| INTEGRATIE DOOR BOOST | Naast de PDC wordt de extra bron ingeschakeld om SWW te produceren bij een verhoogde setpoint. |

#### BELANGRIJK

Op de pagina 's D0013, D0014 en D0016 kunnen de methode en de frequentie van de ontsmettingscyclus worden bepaald.

Op pagina DÓ016 kunt u ook een alarm instellen om te controleren hoe vaak de cyclus niet is voltooid binnen de ingestelde tijd.

Deze parameter moet worden gewijzigd door gekwalificeerd technisch personeel.

#### INTEGRATIE

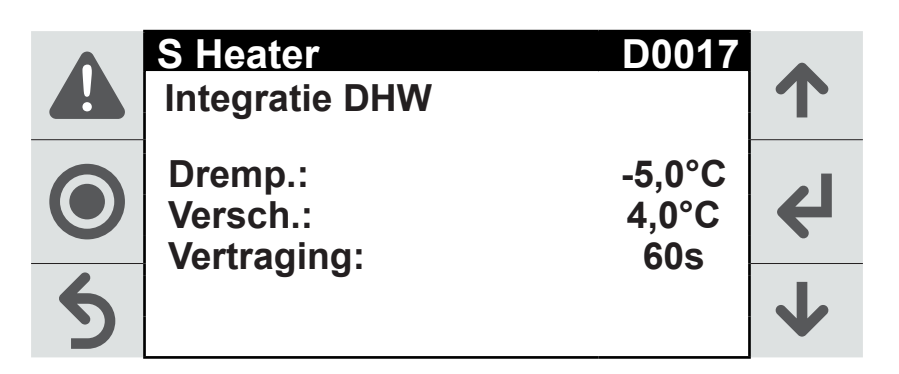

| Werkingsmodus | Beschrijving                                                                                        |
|---------------|----------------------------------------------------------------------------------------------------|
| DREMPEL       | waarde van de externe sonde voor ketelinterventie<br>(aanbevolen waarde 7 °C)                       |
| VERSCHIL      | hysteresedrempel tussen de werking van de ene generator en<br>de andere (aanbevolen waarde: 3,0 °C) |
| VERTRAGING    | vertraging voordat de ketel daadwerkelijk wordt geactiveerd<br>(aanbevolen waarde 180s)             |

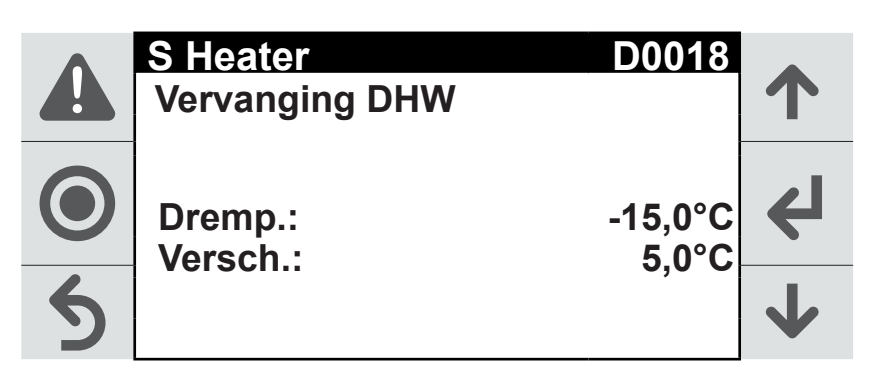

| Werkingsmodus | Beschruving                                                                       |
|---------------|-----------------------------------------------------------------------------------|
| DREMPEL       | waarde van de externe sonde voor de interventie (aanbevolen<br>waarde: 5 °C)      |
| VERSCHIL      | hysteresedrempel tussen inschakeling en uitschakeling<br>(aanbevolen warmte 3 °C) |

#### BELANGRIJK

De pagina's D0019 en D0020 tonen de parameters voor het beheer van de circulatiepomp en verzoeken. Deze parameters moeten worden gewijzigd door gekwalificeerd technisch personeel.

#### BOOST

i)

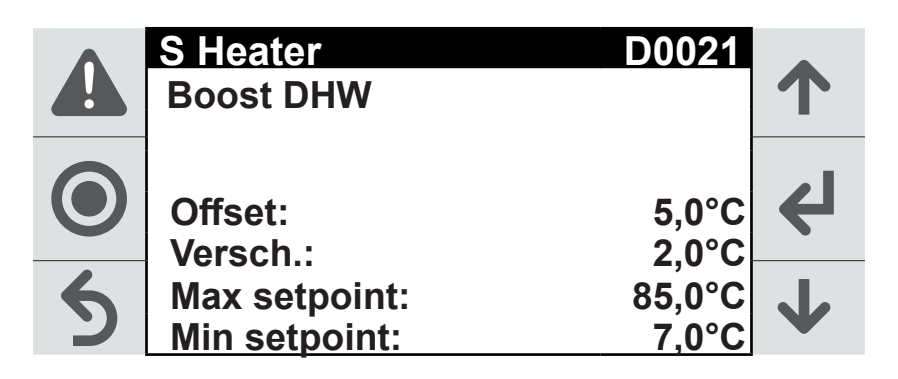

| Werkingsmodus | Beschrijving                                                                   |
|---------------|--------------------------------------------------------------------------------|
| OFFSET        | verhoging van de setpointtemperatuur (aanbevolen waarde 5 °C)                  |
| VERSCHIL      | hysteresedrempel tussen inschakeling en uitschakeling (aanbevolen warmte 2 °C) |
| MAX SETPOINT  | maximaal toegestane waarde van de resulterende setpoint                        |
| MIN SETPOINT  | minimaal toegestane waarde van de resulterende setpoint                        |

#### Interventieparameters voor afstand vanaf de setpoint

Op dit scherm wordt de werkingsmodus ingesteld van de waarschuwing voor een te grote afstand vanaf de setpoint dat de extra bron inschakelt, waarbij:

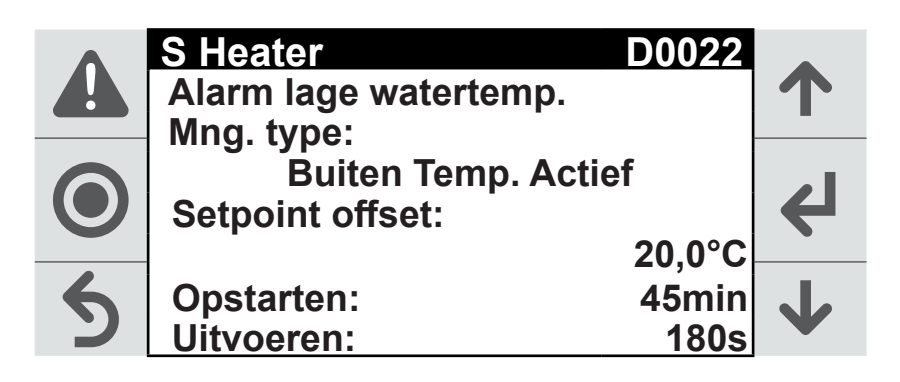

| Werkingsmodus   | Beschrijving                                                                                                    |
|-----------------|----------------------------------------------------------------------------------------------------|
| MNG.TYPE        | is ingesteld als actief voor buitentemperatuur, u kunt deze ook<br>instellen als altijd aan of altijd uit.                                                |
| SETPOINT OFFSET | afstand tot de toegestane setpointtemperatuur voordat de teller wordt geactiveerd.                                                                        |
| OPSTARTEN       | wachttijd waarna de extra bron wordt ingeschakeld; deze wordt<br>geactiveerd wanneer de ref. temperatuur lager is dan de setpoint<br>– offset temperatuur |
| UITVOEREN       | opstarttijd van de installatie waarbinnen de extra bron vanaf de<br>start op geen enkele wijze is ingeschakeld.                                           |
|                 |                                                                                                    |

10. Door herhaaldelijk op de ESC-toets te drukken, keert u terug naar het beginscherm.

### 1.4.16 Klimaatcurve inschakelen

Op het bedieningspaneel:

- 1. Met de toets "PROGRAMMEREN" krijgt u toegang tot het menu Programmering na het invoeren van het wachtwoord Service.
- Met de toetsen ↑ en ↓ kunt u het eerste nummer van het wachtwoord selecteren en door te bevestigen met de toets ↓ kunt u doorgaan naar het tweede nummer, enzovoort, tot aan het vierde.
- 3. Na het selecteren van het vierde nummer en het indrukken van **4**, kunt u, als het wachtwoord correct is, het menu Programmering openen.
- 4. Druk op de toetsen ↑ en ↓ om het item "A. Regeling" te selecteren en druk op ↓.
- 5. Selecteer het submenu "a. Installatie" en druk op 🖊.
- 6. Ga door met de pagina's tot Aa023 door op de toets 🗲 te drukken. De cursor gaat naar de parameters "Inst. Compens. HP" en "Inst. Compens. CH" om de klimaatcurve voor respectievelijk het winterseizoen en het zomerseizoen mogelijk te maken. Als u dit inschakelt, zijn alle volgende pagina 's zichtbaar voor parametrisering.
- 8. Curven inschakelen

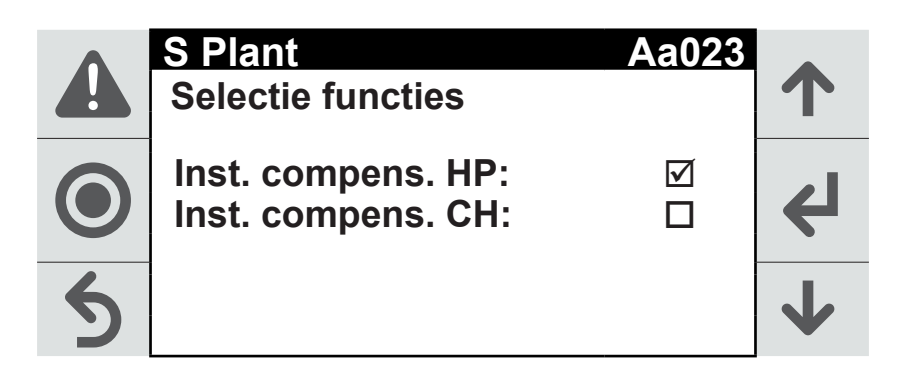

Voor een efficiënter en rationeler gebruik van energie, gericht op het verbeteren van het comfort van airconditioning van de omgeving, kunnen temperatuurregelingscurven worden ingeschakeld voor zowel verwarming als airco, waarbij:

| Werkingsmodus   | Beschrijving                                         |
|-----------------|------------------------------------------------------|
| INST.COMPENS.HP | is de inschakeling voor compensatiecurven bij warmte |
| INST.COMPENS.CH | is de inschakeling voor compensatiecurven bij kou    |

| •          | S Plant     | Aa025      |   |
|------------|-------------|------------|---|
|            | HP inst     | . compens. | Τ |
|            | (ExtT X)    | (PlantT Y) |   |
| $\bigcirc$ | X1: -10,0°C | Y1: 56,0°C | 4 |
|            | X2: -5,0°C  | Y2: 50,1°C |   |
| 6          | X3: 2,0°C   | Y3: 46,0°C |   |
| 2          | X4: 10,0°C  | Y4: 46,5°C |   |

In dit menu kunt u de klimaatcurven van de werking in de winter instellen.

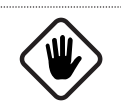

# LET OP!

Dit menu verschijnt alleen als de in punt 5 beschreven instelling is ingeschakeld

#### AANBEVOLEN WAARDEN

• In combinatie met vloerverwarming

| Ref.    | Beschrijving display | Eenheid | Default   | Default  |
|---------|----------------------|---------|-----------|----------|
| Aα025 H | HP inst. compens.    | °C      | X1: -25.0 | Y1: 35.0 |
|         |                      | °C      | X2: 7.0   | Y2: 35.0 |
|         |                      | °C      | X3: 20.0  | Y3: 20.0 |
|         |                      | °C      | X4: 45.0  | Y4: 20.0 |

• In combinatie met stalen radiatoren

| Ref.                   | Beschrijving display | Eenheid | Default   | Default  |
|------------------------|----------------------|---------|-----------|----------|
| Aa025 HP inst. compens |                      | °C      | X1: -25.0 | Y1: 40.0 |
|                        | HP inst. compens.    | °C      | X2: 10.0  | Y2: 40.0 |
|                        |                      | °C      | X3: 20.0  | Y3: 20.0 |
|                        |                      | °C      | X4: 45.0  | Y4: 20.0 |

• In combinatie met aluminium radiatoren

| Ref.              | Beschrijving display | Eenheid | Default   | Default  |
|-------------------|----------------------|---------|-----------|----------|
| Aa025 HP inst. co |                      | °C      | X1: -25.0 | Y1: 40.0 |
|                   | HP inst. compens.    | °C      | X2: 10.0  | Y2: 40.0 |
|                   |                      | °C      | X3: 20.0  | Y3: 20.0 |
|                   |                      | °C      | X4: 45.0  | Y4: 20.0 |

#### BELANGRIJK

De Y4-waarde en de zomersetpoint zijn gekoppeld, de wijziging van de ene leidt tot de wijizging van de andere;

Houd er rekening mee dat:

- X1≤X2; X2≤X3; X3≤X4;
- Y1≥Y2; Y2≥Y3; Y3≥Y4;

#### **10.** Zomercurve

Ì

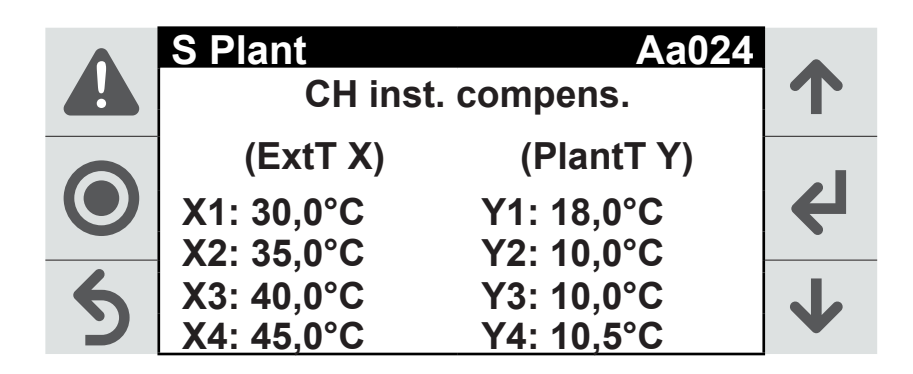

In dit menu kunt u de klimaatcurven van de werking in de zomer instellen.

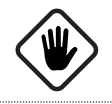

#### Let op!

dit menu verschijnt alleen als de in punt 5 beschreven instelling is ingeschakeld

#### AANBEVOLEN WAARDEN

• Directe zone met externe sonde

| Ref.         | Beschrijving display | Eenheid | Default   | Default  |
|--------------|----------------------|---------|-----------|----------|
| Aa024 CH in: |                      | °C      | X1: -25.0 | Y1: 12.0 |
|              | CH inst. compens.    | °C      | X2: 25.0  | Y2: 12.0 |
|              |                      | °C      | X3: 35.0  | Y3: 7.0  |
|              |                      | °C      | X4: 50.0  | Y4: 7.0  |

• Gemengde zone met externe sonde

| Ref.  | Beschrijving display | Eenheid | Default   | Default  |
|-------|----------------------|---------|-----------|----------|
| Aa024 | CH inst. compens.    | °C      | X1: -25.0 | Y1: 20.0 |
|       |                      | °C      | X2: 25.0  | Y2: 20.0 |
|       |                      | °C      | X3: 35.0  | Y3: 18.0 |
|       |                      | °C      | X4: 50.0  | Y4: 18.0 |

#### BELANGRIJK

н

De Y4-waarde en de zomersetpoint zijn gekoppeld, de wijziging van de ene leidt tot de wijizging van de andere;

Houd er rekening mee dat:

- X1≤X2; X2≤X3; X3≤X4;
- Y1≥Y2; Y2≥Y3; Y3≥Y4;

#### 11. Door herhaaldelijk op de ESC-toets te drukken, keert u terug naar het beginscherm.

# 1.4.17 Uitloggen

Na het invoeren van het wachtwoord (gebruikers- of monteurswachtwoord) kan het toegangsgedeelte naar de programmeringswijzigingen d.m.v. "uitloggen" worden verlaten.

- 1. Druk op de toets ().
- 2. Voer het wachtwoord in (zie paragraaf "Wachtwoord invoeren").
- 3. Druk op de toets 🗲 om naar het menu "Programmering" te gaan.
- 4. Druk op de toetsen 🛧 en 🕹 om "L. Uitloggen" te selecteren.
- 5. Druk op de toets 🖊. Een meldingsvenster wordt geopend.
- 6. Druk op de toets 🗲 om naar het beginscherm van het toestel terug te gaan.

#### BELANGRIJK

De toegang tot een wachtwoordbeveiligde programmeringsfunctie wordt na enige tijd van inactiviteit geblokkeerd.

### 1.4.18 Uitschakeling voor langere periodes

- Zorg ervoor dat het bedieningspaneel OFF aangeeft. Zorg ervoor dat de afstandsbediening (waar aanwezig) op OFF staat.
- Schakel alle interne terminals uit door de schakelaar van ieder apparaat op OFF te zetten.
- Sluit alle waterkranen af.
- Zet de algemene aardlekschakelaar QF op OFF.

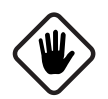

İ

#### LET OP!

Indien de temperatuur onder het vriespunt daalt, ontstaat er kans op vorst: de hydraulische installatie en hydraulische systemen van de warmtepomp dienen te worden geledigd.

#### LET OP!

Bij het opnieuw aanzetten zet de hoofdschakelaar aan en geeft de warmtepomp minstens 2 uur de tijd alvorens het geheel op ON te zetten via het bedieningspaneel (de systemen moeten opnieuw gevuld en ontlucht worden; waar nodig glycol bijvullen; volg dan de instructies uit het hoofdstuk Voorzorgsmaatregelen).

# 1.5 Parameterlijst: menu gebruiker

| Ref.  | Beschruving display                          | Eenheid | Default | MIN               | MAX                  |
|-------|----------------------------------------------|---------|---------|-------------------|----------------------|
| Qa001 | Aan/Uit Toestel                              | -       | OFF     | OFF               | ON                   |
|       | Setpoint Verwarming Installat                | ie      |         |                   |                      |
| Qb01  | Setpoint standaard Verwarming<br>Installatie | °C      | 30,0    | 10,0              | 50,0                 |
|       | Setpoint 2 Verwarming Installatie            | °C      | 35,5    | 10,0              | 50,0                 |
|       | Sanitair Setpoint                            |         |         |                   |                      |
| 0602  | Standaard sanitaire Setpoint                 | °C      | 48,0    | 10,0              | 55,0                 |
| QDUZ  | Setpoint 2 Sanitair                          | °C      | 50,0    | 10,0              | 55,0                 |
|       | Setpoint Koeling Installatie                 |         |         |                   |                      |
| Qb03  | Setpoint standaard Koeling<br>Installatie    | °C      | 18,0    | 10,0              | 25,0                 |
|       | Setpoint 2 Koeling Installatie               | °C      | 18,0    | 10,0              | 25,0                 |
| Qb04  | Aan/Uit Setpoint 2                           | OFF     | -       | OFF               | ON                   |
| Qb05  | Wijziging bedrijfsmodus                      | -       | Winter  | Winter, zo<br>san | mer, alleen<br>itair |
|       | Temperaturen                                 |         |         |                   |                      |
|       | Temperatuur aanvoerwater toestel             | °C      | -       | -                 | -                    |
|       | Referentie setpoint                          | °C      | -       | -                 | -                    |
| Info  | Temperatuur sanitair warmwater               | °C      | -       | -                 | -                    |
|       | Referentie setpoint SWW                      | °C      | -       | -                 | -                    |
|       | Temperatuur Buitenlucht                      | °C      | -       | -                 | -                    |
| Qa002 | Aan/Uit Weerstand Sanitair                   | -       | OFF     | OFF               | ON                   |

# **1.6** Parameterlijst: menu programmering

# 1.6.1 Afstelling

| Ref.   | Beschrijving display                             | Eenheid | Default | Min    | MAX    |
|--------|--------------------------------------------------|---------|---------|--------|--------|
|        | Installatie                                      |         |         |        |        |
|        | Bedrijfsuren installatiepomp                     | h       | -       | 0      | 999999 |
|        | Drempel uren voor onderhoud (in<br>duizenden)    | h       | 99      | 0      | 999    |
| Aa001  | Reset urenteller installatiepomp                 | -       | -       | 0      | 1      |
|        | Verzoek installatiepomp                          | %       | -       | -999.9 | 999.9  |
|        | Installatiepomp inverter handmatige modus        | %       | -       | 0      | 101    |
| Ag003  | Minimumtemperatuur setpoint bij<br>koeling       | °C      | 10.0    | -99.9  | 999.9  |
| A0003  | Maximumtemperatuur setpoint bij<br>koeling       | °C      | 25.0    | (*)    | 999.9  |
| A ~001 | Minimumtemperatuur setpoint bij<br>verwarming    | °C      | 10.0    | 0.0    | 999.9  |
| A0004  | Maximumtemperatuur setpoint bij<br>verwarming    | °C      | 50.0    | (*)    | 999.9  |
|        | Offset hoge temperatuur van het water            | °C      | 10.0    | 0.0    | 99.9   |
| Aa005  | Startvertraging temperatuur hoog                 | Min.    | 45      | 0      | 99     |
|        | Startuitstel temperatuur hoog                    | Sec.    | 180     | 0      | 999    |
|        | Offset lage temperatuur van het water            | °C      | 20.0    | 0.0    | 99.9   |
| Aa006  | Startvertraging temperatuur laag                 | Min.    | 45      | 0      | 99     |
|        | Startuitstel temperatuur laag                    | Sec.    | 180     | 0      | 999    |
|        | Regeling met installatiesonde (waar<br>aanwezig) | -       | WAAR    | 0      | 1      |
| Aa007  | Regeling met installatiesonde (waar<br>aanwezig) | -       | WAAR    | 0      | 1      |
|        | Vertraging tussen start PID en bedrijf<br>PID    | Sec.    | 180     | 0      | 999    |
|        | Waarschuwing IO regeling installatie             | -       | -       | 0      | 1      |
|        | Sonde startregeling (0=Retour;<br>1=Toevoer)     | -       | WAAR    | 0      | 1      |
| Aa008  | Vertraging tussen start PID en bedrijf<br>PID    | Sec.    | 180     | 0      | 999    |
|        | Sonde bedrijfregeling (O=Retour;<br>1=Toevoer)   | -       | WAAR    | 0      | 1      |
|        | Waarschuwing IO regeling installatie             | -       | -       | 0      | 1      |

(\*) Minimumtemperatuur setpoint bij koeling.

| Ref.                                                                                                    | Beschrijving display                                        | Eenheid          | Default | MIN                     | MAX                        |
|----------------------------------------------------------------------------------------------------|-------------------------------------------------------------|------------------|---------|-------------------------|----------------------------|
|                                                                                                    | Inschakeling start-PID regeling                             | -                | -       | 0                       | 1                          |
|                                                                                                    | Temperatuur regelwater                                      | °C               | -       | -999.9                  | 999.9                      |
| ٨~000                                                                                                    | Verzoek installatieregeling                                 | %                | -       | -100.0                  | 100.0                      |
| Aa009<br>Aa010<br>Aa011<br>Aa012<br>As013<br>Aa015                                                                                  | Evenredige band start-PID                                   | °C               | 12.0    | 0.0                     | 999.9                      |
|                                                                                                    | Integrale tijd start-PID                                    | Sec.             | 180     | 0                       | 65535                      |
|                                                                                                    | Afgeleide tijd start-PID                                    | Sec.             | 0       | 0                       | 99                         |
|                                                                                                    | Inschakeling bedrijf-PID regeling                           | -                | -       | 0                       | 1                          |
|                                                                                                    | Temperatuur regelwater                                      | °C               | -       | -999.9                  | 999.9                      |
| Ac010                                                                                                    | Verzoek installatieregeling                                 | %                | -       | -100.0                  | 100.0                      |
| Addio                                                                                                    | Evenredige band bedrijf-PID                                 | °C               | 10.0    | 0.0                     | 999.9                      |
|                                                                                                    | Integrale tijd bedrijf-PID                                  | Sec.             | 120     | 0                       | 65535                      |
|                                                                                                    | Afgeleide tijd bedrijf-PID                                  | Sec.             | 3       | 0                       | 99                         |
| Aa011                                                                                                    | Op verzoek - Met toestel aan - Altijd<br>aan- Op verzoek TA | -                | 0       | 0                       | 2                          |
| A010                                                                                                    | Vertraging alarm startdebiet                                | Sec.             | 15      | 0                       | 999                        |
| Aduiz                                                                                                    | Vertraging alarm bedrijfsdebiet                             | piet Sec.ec. 5 0 | 0       | 99                      |                            |
| As013                                                                                                    | Startvertraging compressor met<br>installatiepomp ON        | Sec.             | 30      | 0                       | 999                        |
|                                                                                                    | Stopvertraging installatiepomp met compressor OFF           | Sec.             | 60      | 0                       | 999                        |
| <ul> <li>Aa009</li> <li>Aa010</li> <li>Aa011</li> <li>Aa012</li> <li>Aa015</li> <li>Aa016</li> <li>Aa020</li> <li>Aa0215</li> </ul> | Verzoek installatiepomp bij vaste<br>snelheidsbeheer        | %                | 100.0   | User.<br>UserPmpLimM in | User.<br>UserPmpLimM<br>ax |
|                                                                                                    | Minimumgrens installatiepomp<br>inverter                    | %                | 20.0    | 0.0                     | User.<br>UserPmpLimM<br>ax |
|                                                                                                    | Minimumgrens installatiepomp<br>inverter                    | %                | 80.0    | User.<br>UserPmpLimM    | 100.0                      |
| ٨~016                                                                                                    | 0: Vaste snelheid 1: EVAP/COND;<br>2: DELTA T (IN-OUT)      | -                | 0       | 0                       | 2                          |
| Aduro                                                                                                    | Waarschuwing type regeling installatiepomp                  | -                | -       | 0                       | 1                          |
|                                                                                                    | Drempel vorstalarm installatie                              | °C               | -0.8    | -999.9                  | 999.9                      |
| A-020                                                                                                    | Differentieel vorstalarm installatie                        | °C               | 30.0    | 0.0                     | 999.9                      |
| A0020                                                                                                    | Vertraging vorstalarm tot 1K onder<br>drempel               | Sec.             | 30      | 0                       | 999                        |
| A. 000                                                                                                    | Drempel vorstalarm afzuiging                                | °C               | 5.0     | -999.9                  | 999.9                      |
| Ad020b                                                                                                    | Differentieel vorstalarm afzuiging                          | °C               | 2.0     | 0.0                     | 999.9                      |
| A                                                                                                    | Vorstsetpoint (bij toestel uit)                             | °C               | 4.0     | -999.9                  | 999.9                      |
| ΑαυΖΙ                                                                                                    | Vorstdifferentieel (bij toestel uit)                        | °C               | 2.0     | 0.0                     | 99.9                       |

| Ref.                    | Beschrijving display                                                                 | Eenheid | Default | Min                  | MAX                 |
|-------------------------|--------------------------------------------------------------------------------------|---------|---------|----------------------|---------------------|
|                         | Activering compressorinschakeling<br>door aanvraag vorstbeveiliging                  | -       | ONWAAR  | 0                    | 1                   |
|                         | Setpoint aanvraag vorstbeveiliging<br>(bij toestel uit)                              | °C      | 2.0     | -999.9               | AFreezeSetP         |
| Aa022                   | Differentieel gevorderde<br>vorstbeveiliging (bij toestel uit)                       | °C      | 15.0    | 0.0                  | 99.9                |
|                         | Maximumduur AFreezeHeat_Adv<br>condition (in minuten)                                | Min.    | 30      | 0                    | 999                 |
|                         | Interval tussen twee<br>achtereenvolgende AFreezeHeat_<br>Adv condition (in minuten) | Min.    | 15      | 0                    | 999                 |
| Aa022<br>Aa023<br>Aa024 | Inschakeling functie<br>setpointcompensatie<br>verwarmingsinstallatie                | -       | onwaar  | 0                    | 1                   |
|                         | Inschakeling functie<br>setpointcompensatie koelinstallatie                          | -       | ONWAAR  | 0                    | 1                   |
|                         | Temperatuur buitenlucht X1                                                           | °C      |         | -99.9                | X_CH[2]             |
|                         | Setpoint Y1 t.o.v. buitentemperatuur<br>X1                                           | °C      |         | Y_CH[2]              | HiLimMskSetP_<br>CH |
|                         | Temperatuur buitenlucht X2                                                           | °C      |         | X_CH[1]              | X_CH[3]             |
| A = 0.0 A               | Setpoint Y2 t.o.v. buitentemperatuur<br>X2                                           | °C      |         | Y_CH[3]              | Y_CH[1]             |
| AaU24                   | Temperatuur buitenlucht X3                                                           | °C      |         | X_CH[2]              | X_CH[4]             |
|                         | Setpoint Y3 t.o.v. buitentemperatuur<br>X3                                           | °C      |         | Y_CH[4]              | Y_CH[2]             |
|                         | Temperatuur buitenlucht X4                                                           | °C      |         | X_CH[3]              | 99.9                |
| Αα023<br>Αα024          | Setpoint Y4 t.o.v. buitentemperatuur<br>X4                                           | °C      |         | LowLimMskSetP_<br>CH | Y_CH[3]             |
|                         | Temperatuur buitenlucht X1                                                           | °C      |         | -99.9                | X_HP[2]             |
| Αα023                   | Setpoint Y1 t.o.v. buitentemperatuur<br>X1                                           | °C      |         | Y_HP[2]              | HiLimMskSetP_<br>HP |
|                         | Temperatuur buitenlucht X2                                                           | °C      |         | X_HP[1]              | X_HP[3]             |
| ۸ «O25                  | Setpoint Y2 t.o.v. buitentemperatuur<br>X2                                           | °C      |         | Y_HP[3]              | Y_HP[1]             |
| Aduzj                   | Temperatuur buitenlucht X3                                                           | °C      |         | X_HP[2]              | X_HP[4]             |
|                         | Setpoint Y3 t.o.v. buitentemperatuur<br>X3                                           | °C      |         | Y_HP[4]              | Y_HP[2]             |
|                         | Temperatuur buitenlucht X4                                                           | °C      |         | X_HP[3]              | 99.9                |
|                         | Setpoint Y4 t.o.v. buitentemperatuur<br>X4                                           | °C      |         | LowLimMskSetP_<br>HP | Y_HP[3]             |
|                         | Sniffer functie                                                                      | -       | -       | -                    | -                   |
|                         | Inschakeling functie                                                                 | -       | ONWAAR  | 0                    | 1                   |
| Aa026                   | Duur Sniffer functie                                                                 | Min.    | 5       | 0                    | 999                 |
|                         | Vertraging Sniffer functie                                                           | Min.    | 300     | 0                    | 999                 |
|                         | Verzoek Sniffer functie                                                              | %       | 20      | 0                    | 100                 |

| Ref.                             | Beschrijving display                                                                                                    | Eenheid            | Default | Min    | MAX    |
|----------------------------------|----------------------------------------------------------------------------------------------------|--------------------|---------|--------|--------|
|                                  | Schakelt de functie in                                                                                                    | Geen<br>toestellen | WAAR    | 0      | 1      |
| Aa027                            | Bepaalt het type beheer van de<br>circulatiepomp van de gebruiker:<br>- TEMP + GEBRUIKER AAN:<br>Actieve circulatiepomp met actief<br>installatieverzoek en watertemperatuur<br>dicht bij de setpoint.<br>- OP TOESTEL AAN: Actieve<br>circulatiepomp met toestel op AAN en<br>watertemperatuur dicht bij de setpoint.<br>- ALTIJD OP TOESTEL AAN: Actieve<br>circulatiepomp met toestel op AAN<br>- TEMP + TOESTEL AAN: Actieve<br>circulatiepomp met toestel op AAN<br>en watertemperatuur dicht bij de setpoint. | Geen<br>toestellen | 0       | 0      | 3      |
|                                  | Invoer installatieverzoek inschakelen                                                                                                    | Geen<br>toestellen | WAAR    | 0      | 1      |
| Aa028                            | Afstand vanaf de setpoint om de<br>circulatiepomp van de gebruiker in te<br>schakelen                                                                                                    | °C                 | 3.0     | -99.9  | 99.9   |
|                                  | Ref. temperatuur voor het activeren<br>van de circulatiepomp van de<br>gebruiker (alleen weergave)                                                                                                    | °C                 |         | -99.9  | 99.9   |
|                                  | Hysterese van de ref. temperatuur<br>waarboven de circulatiepomp wordt<br>uitgeschakeld.                                                                                                    | °C                 | 5.0     | -99.9  | 99.9   |
|                                  | Indien ingeschakeld, wordt de<br>circulatiepomp op AAN geforceerd.                                                                                                    | Geen<br>toestellen |         | 0      | 1      |
|                                  | Inschakeling van de<br>antiblokkeerfunctie van de<br>circulatiepomp                                                                                                    | Geen<br>toestellen |         | 0      | 1      |
| Aa029                            | Interval van het aantal uren sinds<br>de laatste AAN-status van de<br>circulatiepomp                                                                                                    | h                  | 168.0   | 1.0    | 8760.0 |
| Аа027<br>Аа028<br>Аа029<br>Аь001 | Minuten van werking tijdens de antiblokkeerfunctie.                                                                                                    | min                | 3.0     | 1.0    | 1440.0 |
|                                  | Sanitair                                                                                                    |                    |         |        |        |
|                                  | Bedrijfsuren sanitairwaterpomp                                                                                                    | h                  | -       | 0      | 999999 |
|                                  | brempel uren voor ondernoud<br>sanitairwaterpomp (in duizenden)                                                                                                    | h                  | 99      | 0      | 999    |
| Ab001                            | Reset urenteller sanitairwaterpomp                                                                                                    | -                  | -       | -      | -      |
|                                  | Verzoek sanifairwaterpomp                                                                                                    | -                  | -       | 0      | I      |
|                                  | handmatige modus                                                                                                    | %                  | -       | -999.9 | 999.9  |
|                                  | Inschakeling start-PID regeling SWW                                                                                                    | -                  | -       | 0      | 1      |
|                                  | Temperatuur regelwater                                                                                                    | °C                 | -       | -999.9 | 999.9  |
| Ab003                            | Verzoek Installatieregeling SWW                                                                                                    | %                  | 10.0    | -100.0 | 100.0  |
|                                  | Integrale tid start-PID SVVVV                                                                                                    | Sec                | 150     | 0.0    | 65535  |
|                                  | Afgeleide tijd start-PID SWW                                                                                                    | Sec.               | 0       | 0      | 99     |

| Ref.   | Beschrijving display                                   | Eenheid | Default | Min                 | MAX               |
|--------|--------------------------------------------------------|---------|---------|---------------------|-------------------|
| 41.005 | Minimumtemperatuur setpoint bij<br>sanitair            | °C      | 10.0    | -99.9               | 999.9             |
| AbUUS  | Maximumtemperatuur setpoint bij<br>sanitair            | °C      | 55.0    | LowLimMskSet<br>_CH | 999.9             |
| Ab006  | Inschakeling functie<br>setpointcompensatie SWW        | -       | ONWAAR  | 0                   | 1                 |
|        | Vertraging alarm startdebiet SWW                       | Sec.    | 15      | 0                   | 999               |
| Ab008  | Vertraging alarm bedrijfsdebiet<br>SWW                 | Sec.    | 5       | 0                   | 99                |
| Ab009  | 0: OP VERZOEK- 1:Toestel On-2:<br>Altijd aan           | -       | 0       | 0                   | 2                 |
| 46010  | Startvertraging compressor met<br>sanitairwaterpomp ON | Sec.    | 30      | 0                   | 999               |
| ADUTU  | Stopvertraging sanitairwaterpomp<br>met compressor OFF | Sec.    | 60      | 0                   | 999               |
|        | Verzoek sanitairwaterpomp bij vaste<br>snelheidsbeheer | %       | 100.0   | DHW<br>PmpLim⁄Ain   | DHW_<br>PmpLimMax |
| Ab011  | Minimumgrens sanitairwaterpomp<br>inverter             | %       | 20.0    | 0.0                 | DHW_<br>PmpLimMax |
|        | Minimumgrens sanitairwaterpomp<br>inverter             | %       | 100.0   | DHW<br>PmpLimMin    | 100.0             |
|        | Type regeling sanitairwaterpomp                        | -       | 0       | 0                   | 1                 |
| Ab012  | Waarschuwing regeling<br>sanitairwaterpomp             | -       | -       | 0                   | 1                 |
|        | Offset setpoint SWW                                    | °C      | 20.0    | 0.0                 | 99.9              |
| Ab014  | Startvertraging SWW                                    | Min.    | 45      | 0                   | 99                |
|        | Bedrijfsvertraging SWW                                 | Sec.    | 180     | 0                   | 999               |
|        | Sniffer functie                                        | -       | -       | -                   | -                 |
|        | Inschakeling functie                                   | -       | ONWAAR  | 0                   | 1                 |
| Ab015  | Duur Sniffer functie                                   | Min.    | 5       | 0                   | 999               |
|        | Vertraging Sniffer functie                             | Min.    | 300     | 0                   | 999               |
|        | Verzoek Snitter tunctie                                | %       | 20      | 0                   | 100               |
|        | Setpoint                                               |         |         |                     |                   |
|        | Setpoint Verwarming                                    | °C      | 35.0    | (* *)               | (* *)             |
| Ac001  | Sanitair Setpoint                                      | °C      | 50.0    | (* * *)             | (* * *)           |
|        | Koeling Setpoint                                       | °C      | 10.0    | (* * * *)           | (* * * *)         |
|        | Setpoint 2 Verwarming                                  | °C      | 32.5    | (* *)               | (* *)             |
| Ac002  | Setpoint 2 Sanitair                                    | °C      | 45.0    | (* * *)             | (* * *)           |
|        | Setpoint 2 Koeling                                     | °C      | 12.0    | (* * * *)           | (* * * *)         |
|        | Setpoint Eco Verwarming                                | °C      | 30.0    | (* *)               | (* *)             |
| Ac003  | Setpoint Eco Sanitair                                  | °C      | 40.0    | (* * *)             | (* * *)           |
|        | Setpoint Eco Koeling                                   | °C      | 14.0    | (* * * *)           | (* * * *)         |
|        | Info toestel                                           |         |         |                     |                   |
| Qc001  | Verzoeken                                              | -       | -       | -                   | -                 |

(\* \*) LowLimMskSetP\_ HP (\* \* \*) LowLimMskSetP\_ DHW (\* \* \* \*) LowLimMskSetP\_ CH

30

LUNA 2T | GEBRUIK

| Ref.  | Beschrijving display                          | Eenheid | Default | Min | MAX |
|-------|-----------------------------------------------|---------|---------|-----|-----|
| Qc002 | informatie installatiecircuit                 | -       | -       | -   | -   |
| Qc003 | informatie sanitair systeem                   | -       | -       | -   | -   |
| Qc005 | informatie koelingssysteem                    | -       | -       | -   | -   |
| Qc006 | Compressorstatus                              | -       | -       | -   | -   |
| Qc009 | Status elektronische expansieklep             | -       | -       | -   | -   |
| Qc010 | Informatie bron                               | -       | -       | -   | -   |
| Qc011 | Informatie ontdooiing                         | -       | -       | -   | -   |
| Qc018 | Status extra bron installatie                 |         |         |     |     |
| Qc019 | Status extra bron sanitair                    | -       | -       | -   | -   |
| Qc020 | Status installatieprogramma                   | -       | -       | -   | -   |
|       | Status sanitairprogramma                      | -       | -       | -   | -   |
| Qc021 | Andere informatie nadat ENTER is<br>ingedrukt | -       | -       | -   | -   |
| Qc022 | Status circulatiepomp condensator             |         |         |     |     |
| Qc023 | Status circulatiepomp verdamper               |         |         |     |     |
| Qc100 | Status inverterkaart                          |         | -       | -   | -   |
| Qc101 | Status registers                              |         | -       | -   | -   |
| Qc102 | Status software                               |         | -       | -   | -   |
| Qc106 | Informatie type driver                        |         | -       | -   | -   |
| Qc110 | Informatie hardware                           |         | -       | -   | -   |
| Qc111 | Status Modbus-netwerk                         |         | -       | -   | -   |
| Qc112 | Informatie OFF-tijd toestel                   |         | -       | -   | -   |
| Qc113 | Informatie software toestel                   |         | -       | -   | -   |

#### 1.6.2 EEV

Menu voor onderhoudsmonteurs en fabrikant.

# 1.6.3 Compressoren

Menu voor onderhoudsmonteurs en fabrikant.

# 1.6.4 Weerstand

| Ref.  | Beschrijving display                                                                                                    | Eenheid         | Default            | MIN                | MAX                           |
|-------|----------------------------------------------------------------------------------------------------|-----------------|--------------------|--------------------|-------------------------------|
|       | Weerstand installatie                                                                                                    | -               | -                  | -                  | -                             |
| D0001 | Ingeschakeld                                                                                                    | -               | ONWAAR             | 0                  | 1                             |
|       | Off differentieel                                                                                                    | °C              | 2.0                | -99                | 99                            |
|       | Bedrijfsuren extra bron                                                                                                    | h               | -                  | 0                  | 999999                        |
|       | Drempel onderhoudswaarschuwing                                                                                                    | h               | -                  | 0                  | 999                           |
| D0002 | Urenteller resetten                                                                                                    | Geen toestellen | -                  | 0                  | 1                             |
| DUUUZ | Activeringsstatus                                                                                                    | Geen toestellen | -                  | 0                  | 1                             |
|       | Handmatig verzoek (0: Geen; 1:<br>Hand Uit; 2: Hand Aan)                                                                                | Geen toestellen | -                  | 0                  | 2                             |
| D0003 | Functies inschakelen                                                                                                    | Geen toestellen | -                  | 0                  | 1                             |
|       | Drempel activering integratie                                                                                                    | °C              | -                  | -999.9             | 999.9                         |
| D0004 | Activeringsdifferentieel                                                                                                    | °C              | -                  | -999.9             | 999.9                         |
|       | Activeringsvertraging                                                                                                    | S               | -                  | 0                  | 9999                          |
|       | Drempel verzoek activering integratie                                                                                                   | Geen toestellen | -                  | Plant_<br>ReqThrsh | 100.0                         |
| D0005 | Differentieel van het verzoek tot<br>activering van de integratie                                                                       | Geen toestellen | -                  | 0.0                | Plant_<br>HeaterThrsh_<br>Reg |
|       | Offset verzoek UIT extra bron                                                                                                    | Geen toestellen | -                  | -999.9             | 999.9                         |
|       | Offset verzoek AAN extra bron                                                                                                    | Geen toestellen | -                  | -999.9             | 999.9                         |
|       | Drempel activering vervanging                                                                                                    | °C              | -                  | -999.9             | 999.9                         |
| D0006 | Activeringsdifferentieel vervanging                                                                                                    | °C              | -                  | -999.9             | 999.9                         |
| D0007 | Forceren van de circulatiepomp in de vervangingsstand inschakelen                                                                       | Geen toestellen | -                  | 0                  | 1                             |
|       | Exclusief verzoek uitschakelen                                                                                                    | Geen toestellen | -                  | 0                  | 1                             |
| D0008 | Integratieactiveringsmodus voor<br>afstand vanaf setpoint 0:Uit;<br>1:Buitentemp. Actief; 2: Altijd<br>integratie; 3: Altijd vervanging | Geen toestellen | -                  | 0                  | 3                             |
|       | Setpoint offset                                                                                                    | °C              | -                  | 0.0                | 99.9                          |
|       | Activeringsvertraging                                                                                                    | min             | 45                 | 0                  | 99.9                          |
|       | Activeringsvertraging bij opstarten                                                                                                    | S               | -                  | 0                  | 999                           |
| D0009 | Inschakeling functie                                                                                                    |                 | Geen<br>toestellen | 0                  | 1                             |
| D0010 | Inschakeling weerstand sanitair                                                                                                    | -               | WAAR               | 0                  | 1                             |
|       | Weerstand sanitair                                                                                                    | -               | -                  | -                  | -                             |
|       | Uren inschakeling                                                                                                    | h               | 0.0                | 0                  | 999999                        |
| 00011 | Drempel onderhoudscheck                                                                                                    | h               | 0.0                | 0                  | 999999                        |
| DOOTT | Reset bedrijfsurenteller                                                                                                    | -               | NR                 | 0                  | 1                             |
|       | Status                                                                                                    | -               | -                  | -                  | -                             |
|       | Handmatige inschakeling                                                                                                    | -               | -                  | -                  | -                             |
|       | Legionella                                                                                                    | -               | WAAR               | 0                  | 1                             |
| C1000 | Integratie                                                                                                    | -               | WAAR               | 0                  | 1                             |
| DUUIZ | Vervanging                                                                                                    | -               | WAAR               | 0                  | 1                             |
|       | Integratie door alarm                                                                                                    | -               | WAAR               | 0                  | 1                             |
| D0013 | Keuze van de ontsmettingsmodus<br>(vaste dagen: vaste periode)                                                                          | Geen toestellen |                    | 0                  | 1                             |

| Ref.  | Beschrijving display                                                                                                    | Eenheid         | Default | MIN            | MAX   |
|-------|----------------------------------------------------------------------------------------------------|-----------------|---------|----------------|-------|
|       | Legionellacyclus start uur                                                                                                    | h               |         | 0              | 23    |
|       | Legionellacyclus start minuten                                                                                                    | min             |         | 0              | 59    |
| D0014 | Legionellacyclus einde uur                                                                                                    | h               |         | 0              | 23    |
|       | Legionellacyclus einde minuten                                                                                                    | min             |         | 0              | 59    |
|       | Dagen van de week                                                                                                    | Geen toestellen |         | 0              | 1     |
|       | Legionellacyclus start uur                                                                                                    | h               |         | 0              | 23    |
|       | Legionellacyclus start minuten                                                                                                    | min             |         | 0              | 59    |
|       | Legionellacyclus einde uur                                                                                                    | h               |         | 0              | 23    |
| D0015 | Legionellacyclus einde minuten                                                                                                    | min             |         | 0              | 59    |
|       | Dagen waarna de<br>antilegionellacyclus opnieuw moet<br>worden geactiveerd                                                                | d               |         | 0              | 99    |
| D0016 | Max. aantal keren dat de cyclus niet<br>binnen de aangegeven tijd eindigt<br>zonder een alarm te genereren.                               | S               |         | 0              | 99    |
|       | Drempel activering integratie                                                                                                    | °C              |         | -999.9         | 999.9 |
| D0017 | Activeringsdifferentieel                                                                                                    | °C              |         | -999.9         | 999.9 |
|       | Activeringsvertraging                                                                                                    | S               |         | 0              | 9999  |
| 00018 | Drempel activering vervanging                                                                                                    | °C              |         | -999.9         | 999.9 |
| DOOTO | Activeringsdifferentieel vervanging                                                                                                    | °C              |         | -999.9         | 999.9 |
| D0019 | Forceren van de circulatiepomp in de vervangingsstand inschakelen                                                                         | Geen toestellen |         | 0              | 1     |
| D0020 | Schakel in de vervangingsmodus de prioriteit sanitair uit (alleen service)                                                                | Geen toestellen |         | 0              | 1     |
|       | Boost: Offset toegevoegd aan setpoint sanitair                                                                                            | °C              | 5.0     | -999.9         | 999.9 |
| D0021 | Differentieel van de resulterende<br>setpoint                                                                                             | °C              |         | -999.9         | 999.9 |
|       | Max. limiet resulterende setpoint                                                                                                    | °C              | 85.0    | LowLimMskSetP_ | 999.9 |
|       | Min limiet resulterende setpoint                                                                                                    | °C              | 70      | -99.9          | 999 9 |
| D0022 | "Integratieactiveringsmodus voor<br>afstand vanaf setpoint<br>0:Uit; 1:Buitentemp. Actief; 2: Altijd<br>integratie; 3: Altijd vervanging" | Geen toestellen |         | 0              | 3     |
|       | Offset vanaf de setpoint sanitair                                                                                                    | °C              |         | 0.0            | 99.9  |
|       | Activeringsvertraging                                                                                                    | min             | 45      | 0              | 99    |
|       | Activeringsvertraging bij opstarten                                                                                                    | S               |         | 0              | 999   |
|       | Compressorweerstand                                                                                                    | -               | -       | -              |       |
| D0050 | Setpoint on:                                                                                                    | °C              | 7.0     | -99            | 99    |
|       | Off differentieel                                                                                                    | °C              | 1.0     | -99            | 99    |
|       | Weerstand opslag                                                                                                    | -               | -       | -              | -     |
| D0051 | Setpoint on:                                                                                                    | °C              | 2.0     | -99            | 99    |
|       | Off differentieel                                                                                                    | °C              | 2.0     | -99            | 99    |

| Ref.  | Beschrijving display                                                                                                   | Eenheid | Default | MIN    | MAX    |
|-------|----------------------------------------------------------------------------------------------------|---------|---------|--------|--------|
|       | Bron                                                                                                    |         |         |        |        |
| E0003 | Beheer Ventilatoren (0=Onafhankelijk;<br>1=Gezamenlijk)                                                                | -       | WAAR    | 0      | 1      |
|       | Bedrijfsuren ventilatoren                                                                                              | h       | -       | 0      | 999999 |
|       | Drempel onderhoud ventilatoren                                                                                         | h       | 99      | 0      | 999    |
|       | Verzoek inverter ventilatoren                                                                                          | -       | -       | 0      | 1      |
|       | Reset bedrijfsurenteller ventilatoren                                                                                  | %       | -       | 0.0    | 100.0  |
|       | Handmatige modus inverter<br>ventilatoren                                                                              | %       | -       | 0      | 101    |
|       | Drempel referentietemperatuur bij<br>koude klimaten                                                                    |         | -5.0    | -999.9 | 999.9  |
| E0007 | Minimumsnelheid ventilator bij kou                                                                                     |         | 10.0    | 0.0    | 100.0  |
|       | Versnelling ventilator in kou                                                                                          |         | 50.0    | 0.0    | 100.0  |
|       | Versnellingstijd ventilator in kou                                                                                     |         | 5       | 0      | 300    |
| E0008 | Inschakeling stille functie                                                                                            |         | onwaar  | 0      | 1      |
| E0013 | Regelingsmodus ventilator (0:<br>Vaste setpoint; 1: Compensatie<br>buitentemperatuur; 2: Modulatie door<br>begrenzing) |         | 0       | 0      | 2      |
|       | Alarm type configuratie van setpoint voor regeling                                                                     |         | -       | 0      | 1      |
| E0016 | Setpoint ventilator bij koeling                                                                                        |         | 30.0    | -999.9 | 999.9  |
| E0017 | Setpoint ventilator bij verwarming                                                                                     |         | 10.0    | -999.9 | 999.9  |
|       | Offset setpoint ventilator bij koeling                                                                                 |         | 5.0     | 0.0    | 99.9   |
| E0018 | Startsetpoint ventilator bij koeling                                                                                   |         | 45.0    | 0.0    | 999.9  |
|       | Startvertraging ventilator bij koeling                                                                                 |         | 240     | 0      | 999    |
| E0019 | Offset setpoint ventilator bij<br>verwarming                                                                           |         | 3.0     | 0.0    | 99.9   |
| E0020 | Grens setpoint ventilator bij koeling                                                                                  |         | 0.0     | 0.0    | 100.0  |
| E0021 | Grens setpoint ventilator bij<br>verwarming                                                                            |         | 30.0    | -50.0  | 50.0   |
|       | Differentieel ventilator bij koeling                                                                                   |         | 15.0    | 0.0    | 99.9   |
| E0022 | Inschakeling tweede ventilator                                                                                         |         | -       | 0      | 1      |
|       | Differentieel ventilator bij koeling [%]<br>(percentage van het hele differentieel)                                    |         | 50.0    | 0.0    | 100.0  |
|       | Differentieel ventilator bij verwarming                                                                                |         | 5.0     | 0.0    | 99.9   |
| 50000 | Inschakeling tweede ventilator                                                                                         |         | -       | 0      | 1      |
| E0023 | Differentieel ventilator bij verwarming<br>[%] (percentage van het hele<br>differentieel)                              |         | 60.0    | 0.0    | 100.0  |

| Ref.  | Beschrijving display                                              | Eenheid | Default | MIN                        | MAX   |
|-------|-------------------------------------------------------------------|---------|---------|----------------------------|-------|
|       | Minimumsnelheid ventilator inverter                               |         | 20.0    | 0.0                        | 100.0 |
|       | Maximumsnelheid ventilator inverter                               |         | 100.0   | 0.0                        | 100.0 |
| E0024 | Versnellingstijd ventilator                                       |         | 2       | 0                          | 30    |
|       | Offset voor activering maximale forcering                         |         | 2.0     | -99.9                      | 99.9  |
|       | 0: Geen; 1: Temp. Evap.; 2:<br>Buitentemp.; 3: Evap. Temp. & Druk |         | 1       | 0                          | 4     |
| E0026 | Waarschuwing ontdooiing op basis<br>van evaporatietemperatuur     |         | -       | 0                          | 1     |
|       | Waarschuwing ontdooiing op basis<br>van buitentemperatuur         |         | -       | 0                          | 1     |
|       | Ontdooiing warmgas                                                | -       | -       | -                          | -     |
|       | Ontdooiing warmgas                                                | °C      | 8.0     | -999.9                     | 999.9 |
|       | Hysterese setpoint ontdooiing warmgas                             | °C      | 1.0     | -999.9                     | 999.9 |
| E0028 | Setpoint ontdooiing warmgas voltooid                              | °C      | 0.0     | -999.9                     | 999.9 |
|       | Hysterese setpoint ontdooiing<br>warmgas voltooid                 | °C      | 1.0     | -999.9                     | 999.9 |
|       | Minimumtijd tussen twee ontdooiingen                              | Sec.    | 120     | 0                          | 9999  |
|       | Maximumtijd klep open                                             | Sec.    | 60      | 0                          | 9999  |
|       | Ontdooiing warmgas                                                |         |         |                            |       |
|       | Minimum buitentemperatuur<br>uitschakeling ontdooiing warmgas     | °C      | 2.0     | -999.9                     | 999.9 |
|       | Maximum buitentemperatuur<br>uitschakeling ontdooiing warmgas     | °C      | 10.0    | -999.9                     | 999.9 |
| F0029 | Setpoint minimumtemperatuur toevoer compressor                    | °C      | 35.0    | -999.9                     | 999.9 |
| 20027 | Hysterese setpoint<br>minimumtemperatuur toevoer<br>compressor    | °C      | 5.0     | -999.9                     | 999.9 |
| E0029 | Inschakeling ontdooiing door<br>warmgas                           | -       | WAAR    | 0                          | 1     |
|       | Drempel start ontdooiing door inversie                            | °C      | -5.5    | -99.9                      | 99.9  |
|       | Drempel reset ontdooiing door inversie                            | °C      | -3.5    | DfrStartThrsh_<br>EvapTemp | 99.9  |
| E0028 | Vertraging start ontdooiing door inversie                         | Min.    | 30      | 0                          | 99    |
|       | Maximum drempel ontdooiing door inversie                          | °C      | 52.0    | -999.9                     | 999.9 |
|       | Differentieel start ontdooiing                                    | °C      | 12.0    | -99.9                      | 99.9  |
| E0030 | Differentieel reset start ontdooiing                              | °C      | 10.0    | DfrStartThrsh_<br>Temp     | 99.9  |
|       | Vertraging start ontdooiing                                       | Min.    | 30      | 0                          | 99    |
| E0031 | Pagina voor onderhoudsmonteurs en fabr                            | ikant.  |         |                            |       |
| E0032 | Pagina voor onderhoudsmonteurs en fabr                            | ikant.  |         |                            |       |
| E0033 | Pagina voor onderhoudsmonteurs en fabr                            | ikant.  |         |                            |       |
| E0034 | Pagina voor onderhoudsmonteurs en fabr                            | ikant.  |         |                            |       |
| E0035 | Pagina voor onderhoudsmonteurs en fabr                            | ikant.  |         |                            |       |
| E0036 | Pagina voor onderhoudsmonteurs en fabr                            | ikant.  |         |                            |       |

| Ref.  | Beschrijving display                    | Eenheid | Default | MIN | MAX |
|-------|-----------------------------------------|---------|---------|-----|-----|
| E0037 | Pagina voor onderhoudsmonteurs en fabri | kant.   |         |     |     |
| E0038 | Pagina voor onderhoudsmonteurs en fabri | kant.   |         |     |     |
| E0039 | Pagina voor onderhoudsmonteurs en fabri | kant.   |         |     |     |
| E0040 | Pagina voor onderhoudsmonteurs en fabri | kant.   |         |     |     |
| E0044 | Pagina voor onderhoudsmonteurs en fabri | kant.   |         |     |     |
| E0045 | Pagina voor onderhoudsmonteurs en fabri | kant.   |         |     |     |
| E0046 | Pagina voor onderhoudsmonteurs en fabri | kant.   |         |     |     |
| E0047 | Pagina voor onderhoudsmonteurs en fabri | kant.   |         |     |     |

# 1.6.5 Toestel

| Ref.  | Beschrijving display                                                                                                   | Default | MIN | MAX   |
|-------|----------------------------------------------------------------------------------------------------|---------|-----|-------|
|       | Type toestel                                                                                                    | 0       | 0   | 9     |
| Fa000 | Nominaal vermogen toestel                                                                                              | 0       | 0   | 99    |
|       | Hydraulisch circuit                                                                                                    | 1       | 0   | 9     |
| Fa001 | "Type toestel<br>(ALLEEN SWW; ALLEEN WARM; ALLEEN KOUD;<br>SWW + WARM; SWW + KOUD; WARM +<br>KOUD; SWW + WARM + KOUD)" |         | 0   | 6     |
| Fa002 | Pagina voor onderhoudsmonteurs en fabrikant.                                                                           |         |     |       |
| Fa003 | Pagina voor onderhoudsmonteurs en fabrikant.                                                                           |         |     |       |
| Fa004 | Pagina voor onderhoudsmonteurs en fabrikant.                                                                           |         |     |       |
| Fa005 | Pagina voor onderhoudsmonteurs en fabrikant.                                                                           |         |     |       |
| Fa006 | Pagina voor onderhoudsmonteurs en fabrikant.                                                                           |         |     |       |
| Fa007 | Pagina voor onderhoudsmonteurs en fabrikant.                                                                           |         |     |       |
| Fa008 | Pagina voor onderhoudsmonteurs en fabrikant.                                                                           |         |     |       |
| Fa009 | Pagina voor onderhoudsmonteurs en fabrikant.                                                                           |         |     |       |
| Fa010 | Pagina voor onderhoudsmonteurs en fabrikant.                                                                           |         |     |       |
| Fa011 | Pagina voor onderhoudsmonteurs en fabrikant.                                                                           |         |     |       |
|       | Vorstalarm inschakelen                                                                                                 |         | 0   | 1     |
| Fa012 | Inschakelen vorstalarm tijdens ontdooiing                                                                              |         | 0   | 1     |
| 10012 | Vorstregeling (voor temperatuur; Altijd Uit; Altijd<br>Aan)                                                            | 0       | 0   | 2     |
| Fa013 | Configuratie alarmrelais (alleen belangrijke<br>alarmen; Alle alarmen)                                                 |         | 0   | 1     |
| Fa014 | Pagina voor onderhoudsmonteurs en fabrikant.                                                                           |         |     |       |
| Fa015 | Pagina voor onderhoudsmonteurs en fabrikant.                                                                           |         |     |       |
| Fa016 | Pagina voor onderhoudsmonteurs en fabrikant.                                                                           |         |     |       |
| Fa017 | BMS Offline Alarmbeheer (Uitgeschakeld; Alleen waarschuwing; Alarm; Alarm met time-out)                                | 3       | 0   | 3     |
|       | Time-out [s]                                                                                                    | 1       | 0   | 999   |
|       | Zomer-/Winterseizoen                                                                                                   |         | 0   | 1     |
| Fa018 | Compressor geforceerd op Uit tijdens zomer-/<br>winterschakeling                                                       |         | 0   | 65535 |
| F 010 |                                                                                                    |         |     |       |

Fa019 Pagina voor onderhoudsmonteurs en fabrikant.

| Ref.   | Beschrijving display                     | Default | Min | MAX |
|--------|------------------------------------------|---------|-----|-----|
| E-020  | Contact Zomer/Winter inschakelen         |         | 0   | 1   |
| Fauzo  | Contact installatieverzoek inschakelen   |         | 0   | 1   |
|        | Aan/Uit vanaf BMS inschakelen            |         | 0   | 1   |
| E-001  | Werkingsmodus vanaf BMS inschakelen      |         | 0   | 1   |
| Fauz I | Installatieverzoek vanaf BMS inschakelen |         | 0   | 1   |
|        | SWW-verzoek vanaf BMS inschakelen        |         | 0   | 1   |

# 1.6.6 Alarmen (Gebeurtenissen)

Veld beschikbaar ook na het indrukken van de toets 🔔.

# 1.6.7 Instellingen

| Ref.   | Beschrijving display                                                                              | Eenheid   | Default | MIN | MAX |
|--------|---------------------------------------------------------------------------------------------------|-----------|---------|-----|-----|
|        | Datum en tijd                                                                                     |           |         |     |     |
|        | Formaat Datum (0: DDMMYY; 1:<br>MMDDYY; 2: YYMMDD)                                                | -         | 0       | 0   | 2   |
|        | Dag                                                                                               | d         | -       | 1   | 31  |
|        | Maand                                                                                             | mont<br>h | -       | 1   | 12  |
|        | Jaar                                                                                              | у         | -       | 0   | 99  |
| 110001 | Uur                                                                                               | h         | -       | 0   | 24  |
|        | Minuten                                                                                           | Min.      | -       | 0   | 59  |
|        | Seconden                                                                                          | S         | -       | 0   | 59  |
|        | 1 - Maandag; 2 -Dinsdag; 3 -<br>Woensdag; 4 - Donderdag; 5 - Vrijdag;<br>6 - Zaterdag; 7 - Zondag | -         | -       | 0   | 9   |
| 11.000 | Tijdzone                                                                                          | -         | 38      | 1   | 103 |
| HaUU2  | Tijdzone bewerken                                                                                 | -         | -       | 0   | 1   |
|        | Meeteenheid                                                                                       |           |         |     |     |
|        | Taal                                                                                              |           |         |     |     |
|        | Seriële poorten                                                                                   |           |         |     |     |
|        | Wachtwoord wijzigen                                                                               |           |         |     |     |
|        | Initialisatie                                                                                     |           |         |     |     |
|        | Tijdschema                                                                                        |           |         |     |     |
| Fc001  | Tijdschema installatie inschakelen                                                                | -         | ONWAAR  | 0   | 1   |
| Fc002  | Instelling dagelijkse tijdschema installatie                                                      | -         | -       | -   | -   |
| Fc003  | Instelling tijdschema voor bijzondere<br>periodes installatie                                     | -         | -       | -   | -   |
| Fc004  | Instelling tijdschema voor bijzondere<br>dagen installatie                                        | -         | -       | -   | -   |
| Fc005  | Tijdschema Sanitair inschakelen                                                                   | -         | ONWAAR  | 0   | 1   |
| Fc006  | Instelling dagelijkse tijdschema Sanitair                                                         | -         | -       | -   | -   |
| Fc007  | Instelling tijdschema voor bijzondere<br>periodes sanitair                                        | -         | -       | -   | -   |
| Fc008  | Instelling tijdschema voor bijzondere<br>periodes sanitair                                        | -         | -       | -   | -   |
|        | Uitlog wachtwoord                                                                                 |           |         |     |     |

# 1.7 Alarmen en signalering

### 1.7.1 Alarm LED

De rode LED onderaan de toets 🛕 kan:

- Uitstaan: geen geactiveerd alarm.
- Knipperen: er is minstens één alarm geactiveerd.
- Aanstaan: er is minstens één alarm geactiveerd en de display toont het alarmvenster.

### 1.7.2 Alarmvensters

Door op de toets **A** kan een van de twee gevallen hieronder zich voordoen:

- Er is geen alarm geactiveerd: druk op de toets *voor* snelle toegang tot het log "Log Alarmen".
- 2. Er is minstens één alarm geactiveerd:

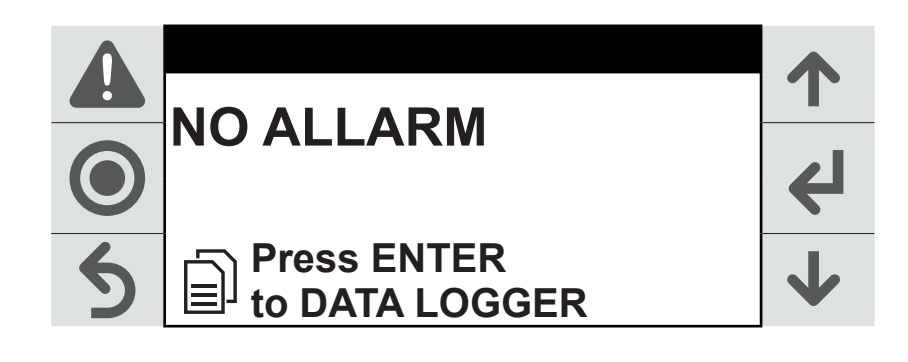

in het alarmvenster wordt de alarmcode (**3**) in oplopende volgorde weergegeven. Elk alarmvermelding bevat de nodige informatie om de mogelijke oorzaak van het probleem te achterhalen:

- nr. alarm / tot. alarmen (4);
- · alarmcode (3);
- datum en tijd van het optreden van het alarm (5);
- · beschrijving van het alarm (6);
- waarden van de sondes die bij het alarm betrokken zijn (**7**).

Via elk alarmvenster is het mogelijk om naar het "Log Alarmen" te gaan met de toets **4**.

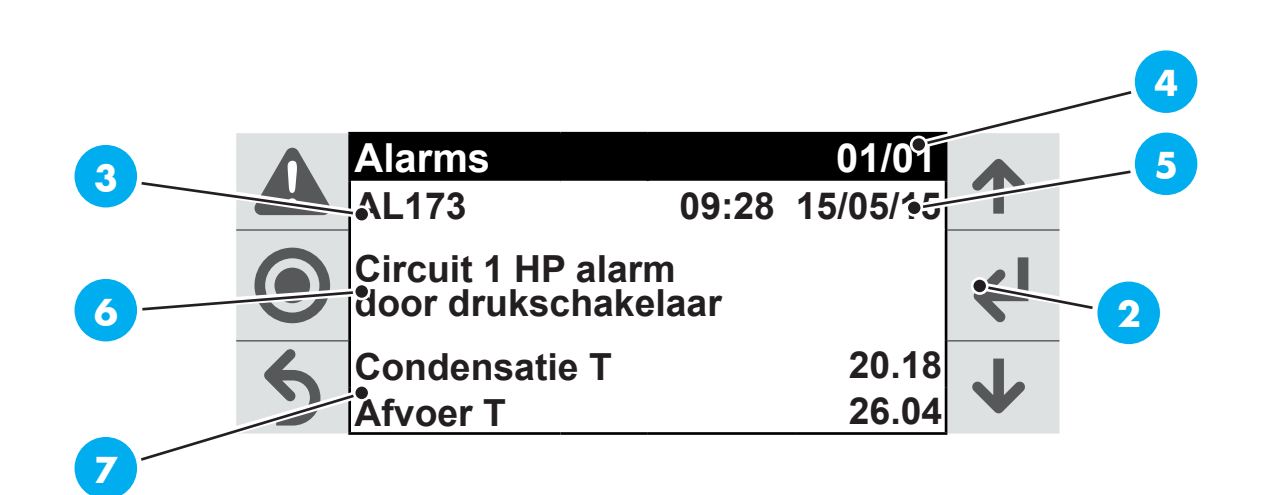

# **1.8** Alarmgeschiedenis

Vanuit het hoofdmenu en vervolgens het menu "Alarmgeschiedenis" kan het venster van de alarmgeschiedenis worden geopend:

| Δ | Data logger                            | Record: 01 |          |   |
|---|----------------------------------------|------------|----------|---|
|   | AL173                                  | 09:28      | 15/05/15 | Т |
|   | Circuit 1 HP alarm<br>door drukschakel | aar        |          |   |
|   | Gebeurtenis:                           |            | Start    |   |
| 6 | Condensatie T                          |            | 20.18    |   |
| ン | Afvoer T                               |            | 26.04    | V |

In de alarmgeschiedenis wordt bijgehouden hoe het software op het activeren van de alarmen heeft gereageerd.

Elk bewaard gegeven in de geschiedenis correspondeert met een gebeurtenis die net als alle anderen in het geheugen beschikbaar blijft voor weergave. Alle informatie die in het alarmvenster is opgeslagen wordt ook in de alarmgeschiedenis bewaard.

Het maximum aantal opgeslagen gebeurtenissen is 64. Bij het bereiken van deze limiet zal de nieuwste gebeurtenis over de oudste worden geschreven.

De alarmgeschiedenis kan worden gewist vanuit het menu "Initialiseringsinstellingen" door middel van een specifieke opdracht.

# 1.9 Alarmen resetten

Alarmen kunnen handmatig, automatisch of automatisch met herhaling worden gereset:

- Handmatige reset: als de oorzaak van het alarm is gestopt, dient de zoemer (indien aanwezig) te worden gereset met de knop . Houd de toets ingedrukt om de reset te voltooien.
- Automatische reset: als de alarmtoestand is gestopt, wordt de zoemer automatisch gedoofd en de alarm gereset.
- Automatisch reset met herhaling: in dit geval wordt gecontroleerd hoe vaak de gebeurtenis in een uur voorkomt. Is het maximale aantal automatische resets binnen het uur hoger dan de ingestelde grenswaarde, dan gaat het over naar handmatig.

# 1.10 Alarmenlijst

| Code  | Beschrijving                                                       | Τγρε                             | Effect                                            |
|-------|--------------------------------------------------------------------|----------------------------------|---------------------------------------------------|
| AL000 | Toestel - Alarm werking Prototype                                  | Auto reset                       | Uitschakeling toestel                             |
| AL001 | Toestel - Alarm alg. Remote                                        | User reset                       | Uitschakeling toestel                             |
| AL002 | Toestel - Permanente schrijffout in het geheugen                   | User reset                       | Enkel informatief                                 |
| AL003 | Toestel - Schrijffout in geheugen                                  | User reset                       | Enkel informatief                                 |
| AL004 | Toestel - Alarm systeemaanvoertemperatuur                          | Auto reset                       | Uitschakeling<br>installatiecircuit               |
| AL005 | Toestel - Alarm systeemuitlaattemperatuur                          | Auto reset                       | Uitschakeling<br>installatiecircuit               |
| AL006 | Toestel - Alarm sonde bij broningang (waar<br>aanwezig)            | Auto reset                       | Enkel informatief                                 |
| AL007 | Toestel - Alarm sonde buitentemperatuur                            | Auto reset                       | Enkel informatief                                 |
| AL008 | Toestel - Overbelasting installatiepomp                            | User reset                       | Uitschakeling<br>installatiecircuit               |
| AL009 | Toestel - Overbelasting bronpomp (waar<br>aanwezig)                | User reset                       | Uitschakeling toestel                             |
| AL010 | Toestel - Alarm debiet installatiepomp<br>actief                   | Auto reset tot 8<br>keer per uur | Uitschakeling<br>installatiecircuit               |
| AL011 | Toestel - Alarm debiet bronpomp (waar aanwezig)<br>actief"         | Auto reset tot 5<br>keer per uur | Uitschakeling toestel                             |
| AL012 | Toestel - Alarm groep installatiepomp                              | User reset                       | Uitschakeling<br>installatiecircuit               |
| AL013 | Toestel - Alarm groep bronpomp (waar aanwezig)                     | User reset                       | Uitschakeling toestel                             |
| AL014 | Toestel - Alarm installatiepomp                                    | Auto reset                       | Enkel informatief                                 |
| AL015 | Toestel - Onderhoud bronpomp (waar aanwezig)                       | Auto reset                       | Enkel informatief                                 |
| AL016 | Toestel - Hoge temperatuur koelwater                               | Auto reset                       | Enkel informatief                                 |
| AL017 | Toestel - Temperatuur systeemwater te laag                         | Auto reset                       | Enkel informatief                                 |
| AL018 | Toestel - Temperatuur sanitair warmwater te laag                   | Auto reset                       | Enkel informatief                                 |
| AL019 | Toestel - Alarm vorstbeveiliging in gevorderde<br>modus            | Auto reset                       | Enkel informatief en<br>geforceerde start toestel |
| AL020 | Toestel - Alarm sonde SWW                                          | Auto reset                       | Uitschakeling sanitair<br>circuit                 |
| AL021 | Toestel - Alarm sonde bij waterbronuitgang (waar<br>aanwezig)      | Auto reset                       | Enkel informatief                                 |
| AL022 | Toestel - Alarm sonde bij gebruikersinstallatie<br>(waar aanwezig) | Auto reset                       | Uitschakeling<br>installatiecircuit               |
| AL023 | Toestel - Algemene alarm bron                                      | Auto reset tot 3<br>keer per uur | Uitschakeling toestel                             |
| AL024 | Toestel - Onderhoud pomp SWW                                       | Auto reset                       | Enkel informatief                                 |
| AL025 | Toestel - Alarm groep pomp SWW                                     | User reset                       | Uitschakeling sanitair<br>circuit                 |

| $C_{ODE}$ | Beschrijving                                                                  | Τγρε                             | Effect                                                                |
|-----------|-------------------------------------------------------------------------------|----------------------------------|-----------------------------------------------------------------------|
| AL026     | Toestel - Alarm debiettekort in sanitair circuit (waar<br>aanwezig)           | Auto reset tot 8<br>keer per uur | Uitschakeling sanitair<br>circuit                                     |
| AL027     | Toestel - Overbelasting sanitairpomp                                          | User reset                       | Uitschakeling sanitair<br>circuit                                     |
| AL028     | Toestel - Alarm temperatuur externe spoel (waar<br>aanwezig)                  | Auto reset                       | Enkel informatief                                                     |
| AL029     | Toestel - Alarm vorstbeveiliging installatiecircuit in koelingmodus           | Auto reset                       | Uitschakeling compressor<br>en geforceerd herstart<br>installatiepomp |
| AL030     | Toestel - Alarm vorstbeveiliging installatiecircuit in verwarmingsmodus       | Auto reset                       | Geforceerd herstart<br>installatiepomp                                |
| AL031     | Toestel - Alarm vorstbeveiliging broncircuit in verwarmingsmodus()            | Auto reset                       | Uitschakeling compressor<br>en geforceerd herstart<br>installatiepomp |
| AL032     | Toestel - Alarm vorstbeveiliging broncircuit in koelingsmodus (waar aanwezig) | Auto reset                       | Geforceerd herstart<br>installatiepomp                                |
| AL033     | Toestel - Alarm sonde bij wateruitgang sanitair<br>circuit                    | Auto reset                       | Enkel informatief                                                     |
| AL034     | Toestel - Alarm BMS Offline                                                   | Auto reset                       | BMS offline                                                           |
| AL092     | Koelcircuit 1 - Ontdooiing onderbroken door<br>installatie-alarm              | Auto reset                       | Enkel informatief                                                     |
| AL093     | Koelcircuit 1 - Alarm hogedruksensor                                          | Auto reset                       | Uitschakeling circuit 1                                               |
| AL094     | Koelcircuit 1 - Alarm lagedruksensor                                          | Auto reset                       | Uitschakeling circuit 1                                               |
| AL095     | Koelcircuit 1 - Alarm temperatuursonde afvoer                                 | Auto reset                       | Uitschakeling circuit 1                                               |
| AL096     | Koelcircuit 1 - Alarm temperatuursonde afzuiging                              | Auto reset                       | Uitschakeling circuit 1                                               |
| AL097     | Koelcircuit 1 - Alarm temperatuursonde vloeistof<br>(waar aanwezig)           | Auto reset                       | Enkel informatief                                                     |
| AL098     | Koelcircuit 1 - begrenzing compressor - Hoge<br>drukverhouding                | Auto reset                       | Uitschakeling circuit 1                                               |
| AL099     | Koelcircuit 1 - begrenzing compressor - Hoge druk                             | Auto reset tot 8<br>keer per uur | Uitschakeling circuit 1                                               |
| AL100     | Koelcircuit 1 - begrenzing compressor - Hoog<br>stroomverbruik compressor     | Auto reset                       | Uitschakeling circuit 1                                               |
| AL101     | Koelcircuit 1 - begrenzing compressor - Hoge druk<br>bij afzuiging            | Auto reset                       | Uitschakeling circuit 1                                               |
| AL102     | Koelcircuit 1 - begrenzing compressor - lage<br>drukverhouding                | Auto reset                       | Uitschakeling circuit 1                                               |
| AL103     | Koelcircuit 1 - begrenzing compressor - laag<br>drukverschil                  | Auto reset                       | Uitschakeling circuit 1                                               |
| AL104     | Koelcircuit 1 - begrenzing compressor - lage<br>afvoerdruk                    | Auto reset                       | Uitschakeling circuit 1                                               |
| AL105     | Koelcircuit 1 - begrenzing compressor - Lage druk<br>bij afzuiging            | Auto reset                       | Uitschakeling circuit 1                                               |
| AL106     | Koelcircuit 1 - begrenzing compressor - Hoge<br>afvoertemperatuur             | Auto reset                       | Uitschakeling circuit 1                                               |

| Code  | Beschrijving                                       | Түре                             | Effect                  |
|-------|----------------------------------------------------|----------------------------------|-------------------------|
| AL107 | Koelcircuit 1 EVD - Lage oververhitting            | Auto reset tot 3<br>keer per uur | Uitschakeling circuit 1 |
| AL108 | Koelcircuit 1 EVD - LOP                            | Auto reset                       | Uitschakeling circuit 1 |
| AL109 | Koelcircuit 1 EVD - MOP                            | Auto reset                       | Uitschakeling circuit 1 |
| AL110 | Koelcircuit 1 EVD - Hoge condensatietemperatuur    | Auto reset                       | Uitschakeling circuit 1 |
| AL111 | Koelcircuit 1 EVD - Lage temperatuur bij afzuiging | Auto reset                       | Uitschakeling circuit 1 |
| AL112 | Koelcircuit 1 EVD - Fout motor                     | User reset                       | Uitschakeling circuit 1 |
| AL113 | Koelcircuit 1 EVD - Noodsluiting                   | Auto reset                       | Uitschakeling circuit 1 |
| AL114 | Koelcircuit 1 EVD - Buiten de grens                | Auto reset                       | Uitschakeling circuit 1 |
| AL115 | Koelcircuit 1 EVD - Fout in reeks Instellingen     | Auto reset                       | Enkel informatief       |
| AL116 | Koelcircuit 1 EVD - Offline                        | Auto reset                       | Uitschakeling circuit 1 |
| AL117 | Koelcircuit 1 EVD - Lage batterij                  | Auto reset                       | Enkel informatief       |
| AL118 | Koelcircuit 1 EVD - EEPROM                         | Auto reset                       | Enkel informatief       |
| AL119 | Koelcircuit 1 EVD - Klepsluiting niet voltooid     | Auto reset                       | Uitschakeling circuit 1 |
| AL120 | Koelcircuit 1 EVD - Firmware niet compatibel       | Auto reset                       | Uitschakeling circuit 1 |
| AL121 | Koelcircuit 1 EVD - Configuratiefout               | Auto reset                       | Uitschakeling circuit 1 |
| AL122 | Koelcircuit 1 Inverter - Offline                   | Auto reset                       | Uitschakeling Power+    |
| AL123 | Koelcircuit 1 Inverter - Overstroom                | Auto reset                       | Uitschakeling Power+    |
| AL124 | Koelcircuit 1 Inverter - Overbelasting motor       | Auto reset                       | Uitschakeling Power+    |
| AL125 | Koelcircuit 1 Inverter - DC Bus overspanning       | Auto reset                       | Uitschakeling Power+    |
| AL126 | Koelcircuit 1 Inverter - DC Bus onderspanning      | Auto reset                       | Uitschakeling Power+    |
| AL127 | Koelcircuit 1 Inverter - Overtemperatuur Drive     | Auto reset                       | Uitschakeling Power+    |
| AL128 | Koelcircuit 1 Inverter - Ondertemperatuur Drive    | Auto reset                       | Uitschakeling Power+    |
| AL129 | Koelcircuit 1 Inverter - HW Overstroom             | Auto reset                       | Uitschakeling Power+    |
| AL130 | Koelcircuit 1 Inverter - PTC-motor overtemperatuur | Auto reset                       | Uitschakeling Power+    |
| AL131 | Koelcircuit 1 Inverter - Fout IGBT-module          | Auto reset                       | Uitschakeling Power+    |
| AL132 | Koelcircuit 1 Inverter - Fout CPU                  | Auto reset                       | Uitschakeling Power+    |
| AL133 | Koelcircuit 1 Inverter - Parameter Default(11)     | Auto reset                       | Uitschakeling Power+    |
| AL134 | Koelcircuit 1 Inverter - DC Bus gegolfd            | Auto reset                       | Uitschakeling Power+    |
| AL135 | Koelcircuit 1 Inverter - Communicatiefout          | Auto reset                       | Uitschakeling Power+    |
| AL136 | Koelcircuit 1 Inverter - Fout termistore Drive     | Auto reset                       | Uitschakeling Power+    |
| AL137 | Koelcircuit 1 Inverter - Fout Autotuning           | Auto reset                       | Uitschakeling Power+    |
| AL138 | Koelcircuit 1 Inverter - Drive uitgeschakeld       | Auto reset                       | Uitschakeling Power+    |
| AL139 | Koelcircuit 1 Inverter - Fout Autotuning           | Auto reset                       | Uitschakeling Power+    |
| AL140 | Koelcircuit 1 Inverter - Fout Autotuning           | Auto reset                       | Uitschakeling Power+    |
| AL141 | Koelcircuit 1 Inverter - Snelheidsfout             | Auto reset                       | Uitschakeling Power+    |
| AL142 | Koelcircuit 1 Inverter - Fout PFC-module           | Auto reset                       | Uitschakeling Power+    |
| AL143 | Koelcircuit 1 Inverter - Overspanning PFC          | Auto reset                       | Uitschakeling Power+    |
| AL144 | Koelcircuit 1 Inverter - Onderspanning PFC         | Auto reset                       | Uitschakeling Power+    |
| AL145 | Koelcircuit 1 Inverter- Alarm hoge druk            | Auto reset                       | Uitschakeling Power+    |

| $C_{ODE}$ | Beschrijving                                                              | Τγρε                             | Effect                        |
|-----------|---------------------------------------------------------------------------|----------------------------------|-------------------------------|
| AL146     | Koelcircuit 1 Inverter- Alarm hoge druk                                   | Auto reset                       | Uitschakeling Power+          |
| AL147     | Koelcircuit 1 Inverter - Fout referentispanning                           | Auto reset                       | Uitschakeling Power+          |
| AL148     | Koelcircuit 1 Inverter - Fout ADC-conversie<br>synchronisatiefout         | Auto reset                       | Uitschakeling Power+          |
| AL149     | Koelcircuit 1 Inverter - Fout HW-synchronisatie                           | Auto reset                       | Uitschakeling Power+          |
| AL150     | Koelcircuit 1 Inverter - Overbelasting Drive                              | Auto reset                       | Uitschakeling Power+          |
| AL151     | Koelcircuit 1 Inverter - Foutcode (29)                                    | Auto reset                       | Uitschakeling Power+          |
| AL152     | Koelcircuit 1 Inverter - Onverwachte herstart                             | Auto reset                       | Uitschakeling Power+          |
| AL153     | Koelcircuit 1 Inverter - Onverwachte uitschakeling                        | Auto reset                       | Uitschakeling Power+          |
| AL154     | Koelcircuit 1 BLDC - Opstarten mislukt                                    | Autoreset tot 2<br>keer per uur  | Uitschakeling Power+          |
| AL155     | Koelcircuit 1 BLDC - Drukverschil groter dan<br>toegestaan bij start      | Auto reset                       | Uitschakeling Power+          |
| AL159     | Koelcircuit 1 - Vorstalarm evaporatietemperatuur                          | Auto reset tot 3<br>keer per uur | Uitschakeling circuit 1       |
| AL160     | Koelcircuit 1 - Onderhoud compressor 1                                    | Auto reset                       | Enkel informatief             |
| AL161     | Koelcircuit 1 - Onderhoud compressor 2 (wanneer aanwezig)                 | Auto reset                       | Enkel informatief             |
| AL162     | Koelcircuit 1 - Alarm condensatietemperatuur                              | Auto reset                       | Uitschakeling circuit 1       |
| AL163     | Koelcircuit 1 - Onderhoud Ventilator 1                                    | Auto reset                       | Enkel informatief             |
| AL164     | Koelcircuit 1 - Onderhoud Ventilator 2                                    | Auto reset                       | Enkel informatief             |
| AL165     | Koelcircuit 1 - Onderhoud Ventilator 3                                    | Auto reset                       | Enkel informatief             |
| AL166     | Koelcircuit 1- Alarm hoge druk drukschakelaar                             | Auto reset tot 8<br>keer per uur | Uitschakeling circuit 1       |
| AL167     | Koelcircuit 1 - Lage druk van drukschakelaar (waar<br>aanwezig)           | Auto reset tot 8<br>keer per uur | Uitschakeling circuit 1       |
| AL168     | Koelcircuit 1 - Overbelasting compressor 1                                | User reset                       | Uitschakeling compressor<br>1 |
| AL169     | Koelcircuit 1 - Overbelasting compressor 2                                | User reset                       | Uitschakeling compressor<br>2 |
| AL170     | Koelcircuit 1 - Einde van geforceerde uitschakeling<br>pomp voor max tijd | Auto reset                       | Enkel informatief             |
| AL171     | Koelcircuit 1 - Vorstalarm brontemperatuur                                | Auto reset tot 5<br>keer per uur | Uitschakeling circuit 1       |
| AL172     | Circuit 1 - Vorstalarm afzuiging                                          | Auto reset                       | Uitschakeling circuit 1       |
| AL190     | Koelcircuit 2 - Ontdooiing onderbroken door<br>installatie-alarm          | Auto reset                       | Enkel informatief             |
| AL191     | Koelcircuit 2 - Alarm hogedruksensor                                      | Auto reset                       | Uitschakeling circuit 2       |
| AL192     | Koelcircuit 2 - Alarm lagedruksensor                                      | Auto reset                       | Uitschakeling circuit 2       |
| AL193     | Koelcircuit 2 - Alarm temperatuursonde afvoer                             | Auto reset                       | Uitschakeling circuit 2       |

| $C_{ODE}$ | Beschrijving                                                              | Түре                             | Effect                  |
|-----------|---------------------------------------------------------------------------|----------------------------------|-------------------------|
| AL194     | Koelcircuit 2 - Alarm temperatuursonde afzuiging                          | Auto reset                       | Uitschakeling circuit 2 |
| AL195     | Koelcircuit 2 - Alarm temperatuursonde vloeistof<br>(waar aanwezig)       | Auto reset                       | Enkel informatief       |
| AL196     | Koelcircuit 2 - begrenzing compressor - Hoge<br>drukverhouding            | Auto reset                       | Uitschakeling circuit 2 |
| AL197     | Koelcircuit 2 - begrenzing compressor - Hoge druk                         | Auto reset tot 8<br>keer per uur | Uitschakeling circuit 2 |
| AL198     | Koelcircuit 2 - begrenzing compressor - Hoog<br>stroomverbruik compressor | Auto reset                       | Uitschakeling circuit 2 |
| AL199     | Koelcircuit 2 - begrenzing compressor - Hoge druk<br>bij afzuiging        | Auto reset                       | Uitschakeling circuit 2 |
| AL200     | Koelcircuit 2 - begrenzing compressor - lage<br>drukverhouding            | Auto reset                       | Uitschakeling circuit 2 |
| AL201     | Koelcircuit 2 - begrenzing compressor - laag<br>drukverschil              | Auto reset                       | Uitschakeling circuit 2 |
| AL202     | Koelcircuit 2 - begrenzing compressor - lage<br>afvoerdruk                | Auto reset                       | Uitschakeling circuit 2 |
| AL203     | Koelcircuit 2 - begrenzing compressor - Lage druk<br>bij afzuiging        | Auto reset                       | Uitschakeling circuit 2 |
| AL204     | Koelcircuit 2 - begrenzing compressor - Hoge<br>afvoertemperatuur         | Auto reset                       | Uitschakeling circuit 2 |
| AL205     | Koelcircuit 2 EVD - Lage oververhitting                                   | Auto reset tot 3<br>keer per uur | Uitschakeling circuit 2 |
| AL206     | Koelcircuit 2 EVD - LOP                                                   | Auto reset                       | Uitschakeling circuit 2 |
| AL207     | Koelcircuit 2 EVD - MOP                                                   | Auto reset                       | Uitschakeling circuit 2 |
| AL208     | Koelcircuit 2 EVD - Hoge condensatietemperatuur                           | Auto reset                       | Uitschakeling circuit 2 |
| AL209     | Koelcircuit 2 EVD - Lage temperatuur bij afzuiging                        | Auto reset                       | Uitschakeling circuit 2 |
| AL210     | Koelcircuit 2 EVD - Fout motor                                            | User reset                       | Uitschakeling circuit 2 |
| AL211     | Koelcircuit 2 EVD - Noodsluiting                                          | Auto reset                       | Uitschakeling circuit 2 |
| AL212     | Koelcircuit 2 EVD - Buiten de grens                                       | Auto reset                       | Uitschakeling circuit 2 |
| AL213     | Koelcircuit 2 EVD - Fout in reeks Instellingen                            | Auto reset                       | Enkel informatief       |
| AL214     | Koelcircuit 2 EVD - Offline                                               | Auto reset                       | Uitschakeling circuit 2 |
| AL215     | Koelcircuit 2 EVD - Lage batterij                                         | Auto reset                       | Enkel informatief       |
| AL216     | Koelcircuit 2 EVD - EEPROM                                                | Auto reset                       | Enkel informatief       |
| AL217     | Koelcircuit 2 EVD - Klepsluiting niet voltooid                            | Auto reset                       | Uitschakeling circuit 2 |
| AL218     | Koelcircuit 2 EVD - Firmware niet compatibel                              | Auto reset                       | Uitschakeling circuit 2 |
| AL219     | Koelcircuit 2 EVD - Configuratiefout                                      | Auto reset                       | Uitschakeling circuit 2 |
| AL220     | Koelcircuit 2 Inverter - Offline                                          | Auto reset                       | Uitschakeling Power+    |
| AL221     | Koelcircuit 2 Inverter - Overstroom                                       | Auto reset                       | Uitschakeling Power+    |
| AL222     | Koelcircuit 2 Inverter - Overbelasting motor                              | Auto reset                       | Uitschakeling Power+    |
| AL223     | Koelcircuit 2 Inverter - DC Bus overspanning                              | Auto reset                       | Uitschakeling Power+    |
| AL224     | Koelcircuit 2 Inverter - DC Bus onderspanning                             | Auto reset                       | Uitschakeling Power+    |

| Code  | Beschruving                                                          | Τγρε                                     | Effect                  |
|-------|----------------------------------------------------------------------|------------------------------------------|-------------------------|
| AL225 | Koelcircuit 2 Inverter - Overtemperatuur Drive                       | Auto reset                               | Uitschakeling Power+    |
| AL226 | Koelcircuit 2 Inverter - Ondertemperatuur Drive                      | Auto reset                               | Uitschakeling Power+    |
| AL227 | Koelcircuit 2 Inverter - HW Overstroom                               | Auto reset                               | Uitschakeling Power+    |
| AL228 | Koelcircuit 2 Inverter - PTC-motor overtemperatuur                   | Auto reset                               | Uitschakeling Power+    |
| AL229 | Koelcircuit 2 Inverter - Fout IGBT-module                            | Auto reset                               | Uitschakeling Power+    |
| AL230 | Koelcircuit 2 Inverter - Fout CPU                                    | Auto reset                               | Uitschakeling Power+    |
| AL231 | Koelcircuit 2 Inverter - Parameter Default(11)                       | Auto reset                               | Uitschakeling Power+    |
| AL232 | Koelcircuit 2 Inverter - DC Bus gegolfd                              | Auto reset                               | Uitschakeling Power+    |
| AL233 | Koelcircuit 2 Inverter - Communicatiefout                            | Auto reset                               | Uitschakeling Power+    |
| AL234 | Koelcircuit 2 Inverter - Fout termistore Drive                       | Auto reset                               | Uitschakeling Power+    |
| AL235 | Koelcircuit 2 Inverter - Fout Autotuning                             | Auto reset                               | Uitschakeling Power+    |
| AL236 | Koelcircuit 2 Inverter - Drive uitgeschakeld                         | Auto reset                               | Uitschakeling Power+    |
| AL237 | Koelcircuit 2 Inverter - Fout Autotuning                             | Auto reset                               | Uitschakeling Power+    |
| AL238 | Koelcircuit 2 Inverter - Fout Autotuning                             | Auto reset                               | Uitschakeling Power+    |
| AL239 | Koelcircuit 2 Inverter - Snelheidsfout                               | Auto reset                               | Uitschakeling Power+    |
| AL240 | Koelcircuit 2 Inverter - Fout PFC-module                             | Auto reset                               | Uitschakeling Power+    |
| AL241 | Koelcircuit 2 Inverter - Overspanning PFC                            | Auto reset                               | Uitschakeling Power+    |
| AL242 | Koelcircuit 2 Inverter - Onderspanning PFC                           | Auto reset                               | Uitschakeling Power+    |
| AL243 | Koelcircuit 2 Inverter- Alarm hoge druk                              | Auto reset                               | Uitschakeling Power+    |
| AL244 | Koelcircuit 2 Inverter- Alarm hoge druk                              | Auto reset                               | Uitschakeling Power+    |
| AL245 | Koelcircuit 2 Inverter - Fout referentispanning                      | Auto reset                               | Uitschakeling Power+    |
| AL246 | Koelcircuit 2 Inverter - Fout ADC-conversie<br>synchronisatiefout    | Auto reset                               | Uitschakeling Power+    |
| AL247 | Koelcircuit 2 Inverter - Fout HW-synchronisatie                      | Auto reset                               | Uitschakeling Power+    |
| AL248 | Koelcircuit 2 Inverter - Overbelasting Drive                         | Auto reset                               | Uitschakeling Power+    |
| AL249 | Koelcircuit 2 Inverter - Foutcode (29)                               | Auto reset                               | Uitschakeling Power+    |
| AL250 | Koelcircuit 2 Inverter - Onverwachte herstart                        | Auto reset                               | Uitschakeling Power+    |
| AL251 | Koelcircuit 2 Inverter - Onverwachte uitschakeling                   | Auto reset                               | Uitschakeling Power+    |
| AL252 | Koelcircuit 2 BLDC - Opstarten mislukt                               | Gebruikersreset<br>tot 2 keer per<br>uur | Uitschakeling Power+    |
| AL253 | Koelcircuit 2 BLDC - Drukverschil groter dan<br>toegestaan bij start | Auto reset                               | Uitschakeling Power+    |
| AL254 | Koelcircuit 2 - Vorstalarm evaporatietemperatuur                     | Auto reset tot 3<br>keer per uur         | Uitschakeling circuit 2 |
| AL255 | Koelcircuit 2- Onderhoud compressor 1                                | Auto reset                               | Enkel informatief       |
| AL256 | Koelcircuit 2 - Onderhoud compressor 2 (wanneer aanwezig)            | Auto reset                               | Enkel informatief       |
| AL257 | Koelcircuit 2 - Alarm condensatietemperatuur                         | Auto reset                               | Uitschakeling circuit 2 |
| AL258 | Koelcircuit 2 - Onderhoud Ventilator 1                               | Auto reset tot 8<br>keer per uur         | Enkel informatief       |

| Code  | Beschruving                                                               | Түре                             | Еггест                                |
|-------|---------------------------------------------------------------------------|----------------------------------|---------------------------------------|
| AL259 | Koelcircuit 2 - Onderhoud Ventilator 2                                    | Auto reset tot 8<br>keer per uur | Enkel informatief                     |
| AL260 | Koelcircuit 2 - Onderhoud Ventilator 3                                    | User reset                       | Enkel informatief                     |
| AL261 | Koelcircuit 2- Alarm hoge druk drukschakelaar                             | User reset                       | Uitschakeling circuit 2               |
| AL262 | Koelcircuit 2 - Lage druk van drukschakelaar (waar<br>aanwezig)           | Auto reset                       | Uitschakeling circuit 2               |
| AL263 | Koelcircuit 2 - Overbelasting compressor 1                                | Auto reset tot 5<br>keer per uur | Uitschakeling compressor<br>2         |
| AL264 | Koelcircuit 2 - Overbelasting compressor 2                                | Auto reset                       | Uitschakeling compressor<br>2         |
| AL265 | Koelcircuit 2 - Einde van geforceerde uitschakeling<br>pomp voor max tijd | Auto reset                       | Enkel informatief                     |
| AL266 | Koelcircuit 2 - Vorstalarm brontemperatuur                                | Auto reset                       | Uitschakeling circuit 2               |
| AL308 | Koelcircuit 1 - Veiligheidsalarm 101                                      | Auto reset                       | Uitschakeling Power+<br>Koelcircuit 1 |
| AL309 | Koelcircuit 1 - Veiligheidsalarm 102                                      | Auto reset                       | Uitschakeling Power+<br>Koelcircuit 1 |
| AL310 | Koelcircuit 1 - Veiligheidsalarm 103                                      | Auto reset                       | Uitschakeling Power+<br>Koelcircuit 1 |
| AL311 | Koelcircuit 1 - Veiligheidsalarm 104                                      | Auto reset                       | Uitschakeling Power+<br>Koelcircuit 1 |
| AL312 | Koelcircuit 1 - Veiligheidsalarm 105                                      | Auto reset                       | Uitschakeling Power+<br>Koelcircuit 1 |
| AL313 | Koelcircuit 1 - Veiligheidsalarm 106                                      | Auto reset                       | Uitschakeling Power+<br>Koelcircuit 1 |
| AL314 | Koelcircuit 1 - Veiligheidsalarm 107                                      | Auto reset                       | Uitschakeling Power+<br>Koelcircuit 1 |
| AL315 | Koelcircuit 1 - Veiligheidsalarm 108                                      | Auto reset                       | Uitschakeling Power+<br>Koelcircuit 1 |
| AL316 | Koelcircuit 1 - Veiligheidsalarm 109                                      | Auto reset                       | Uitschakeling Power+<br>Koelcircuit 1 |
| AL317 | Koelcircuit 1 - Veiligheidsalarm 110                                      | Auto reset                       | Uitschakeling Power+<br>Koelcircuit 1 |
| AL318 | Koelcircuit 1 - Veiligheidsalarm 111                                      | Auto reset                       | Uitschakeling Power+<br>Koelcircuit 1 |
| AL319 | Koelcircuit 1 - Veiligheidsalarm 112                                      | Auto reset                       | Uitschakeling Power+<br>Koelcircuit 1 |
| AL320 | Koelcircuit 1 - Veiligheidsalarm 113                                      | Auto reset                       | Uitschakeling Power+<br>Koelcircuit 1 |
| AL321 | Koelcircuit 1 - Veiligheidsalarm 114                                      | Auto reset                       | Uitschakeling Power+<br>Koelcircuit 1 |
| AL322 | Koelcircuit 1 - Veiligheidsalarm 115                                      | Auto reset                       | Uitschakeling Power+<br>Koelcircuit 1 |
| AL323 | Koelcircuit 1 - Veiligheidsalarm 116                                      | Auto reset                       | Uitschakeling Power+<br>Koelcircuit 1 |

| Code  | Beschrijving                         | Τγρε       | Effect                                |
|-------|--------------------------------------|------------|---------------------------------------|
| AL324 | Koelcircuit 1 - Veiligheidsalarm 201 | Auto reset | Uitschakeling Power+<br>Koelcircuit 1 |
| AL325 | Koelcircuit 1 - Veiligheidsalarm 202 | Auto reset | Uitschakeling Power+<br>Koelcircuit 1 |
| AL326 | Koelcircuit 1 - Veiligheidsalarm 203 | Auto reset | Uitschakeling Power+<br>Koelcircuit 1 |
| AL327 | Koelcircuit 1 - Veiligheidsalarm 204 | Auto reset | Uitschakeling Power+<br>Koelcircuit 1 |
| AL328 | Koelcircuit 1 - Veiligheidsalarm 205 | Auto reset | Uitschakeling Power+<br>Koelcircuit 1 |
| AL329 | Koelcircuit 1 - Veiligheidsalarm 206 | Auto reset | Uitschakeling Power+<br>Koelcircuit 1 |
| AL330 | Koelcircuit 1 - Veiligheidsalarm 207 | Auto reset | Uitschakeling Power+<br>Koelcircuit 1 |
| AL331 | Koelcircuit 1 - Veiligheidsalarm 208 | Auto reset | Uitschakeling Power+<br>Koelcircuit 1 |
| AL332 | Koelcircuit 1 - Veiligheidsalarm 209 | Auto reset | Uitschakeling Power+<br>Koelcircuit 1 |
| AL333 | Koelcircuit 1 - Veiligheidsalarm 210 | Auto reset | Uitschakeling Power+<br>Koelcircuit 1 |
| AL334 | Koelcircuit 1 - Veiligheidsalarm 211 | Auto reset | Uitschakeling Power+<br>Koelcircuit 1 |
| AL335 | Koelcircuit 1 - Veiligheidsalarm 212 | Auto reset | Uitschakeling Power+<br>Koelcircuit 1 |
| AL336 | Koelcircuit 1 - Veiligheidsalarm 213 | Auto reset | Uitschakeling Power+<br>Koelcircuit 1 |
| AL337 | Koelcircuit 1 - Veiligheidsalarm 214 | Auto reset | Uitschakeling Power+<br>Koelcircuit 1 |
| AL338 | Koelcircuit 1 - Veiligheidsalarm 215 | Auto reset | Uitschakeling Power+<br>Koelcircuit 1 |
| AL339 | Koelcircuit 1 - Veiligheidsalarm 216 | Auto reset | Uitschakeling Power+<br>Koelcircuit 1 |
| AL340 | Koelcircuit 2 - Veiligheidsalarm 101 | Auto reset | Uitschakeling Power+<br>Koelcircuit 2 |
| AL341 | Koelcircuit 2 - Veiligheidsalarm 102 | Auto reset | Uitschakeling Power+<br>Koelcircuit 2 |
| AL342 | Koelcircuit 2 - Veiligheidsalarm 103 | Auto reset | Uitschakeling Power+<br>Koelcircuit 2 |
| AL343 | Koelcircuit 2 - Veiligheidsalarm 104 | Auto reset | Uitschakeling Power+<br>Koelcircuit 2 |
| AL344 | Koelcircuit 2 - Veiligheidsalarm 105 | Auto reset | Uitschakeling Power+<br>Koelcircuit 2 |
| AL345 | Koelcircuit 2 - Veiligheidsalarm 106 | Auto reset | Uitschakeling Power+<br>Koelcircuit 2 |
| AL346 | Koelcircuit 2 - Veiligheidsalarm 107 | Auto reset | Uitschakeling Power+<br>Koelcircuit 2 |
| AL347 | Koelcircuit 2 - Veiligheidsalarm 108 | Auto reset | Uitschakeling Power+<br>Koelcircuit 2 |
| AL348 | Koelcircuit 2 - Veiligheidsalarm 109 | Auto reset | Uitschakeling Power+<br>Koelcircuit 2 |

| Code  | Beschrijving                         | Түре       | EFFECT                                                 |
|-------|--------------------------------------|------------|--------------------------------------------------------|
| AL349 | Koelcircuit 2 - Veiligheidsalarm 110 | Auto reset | Uitschakeling Power+<br>Koelcircuit 2                  |
| AL350 | Koelcircuit 2 - Veiligheidsalarm 111 | Auto reset | Uitschakeling Power+<br>Koelcircuit 2                  |
| AL351 | Koelcircuit 2 - Veiligheidsalarm 112 | Auto reset | Uitschakeling Power+<br>Koelcircuit 2                  |
| AL352 | Koelcircuit 2 - Veiligheidsalarm 113 | Auto reset | Uitschakeling Power+<br>Koelcircuit 2                  |
| AL353 | Koelcircuit 2 - Veiligheidsalarm 114 | Auto reset | Uitschakeling Power+<br>Koelcircuit 2                  |
| AL354 | Koelcircuit 2 - Veiligheidsalarm 115 | Auto reset | Uitschakeling Power+<br>Koelcircuit 2                  |
| AL355 | Koelcircuit 2 - Veiligheidsalarm 116 | Auto reset | Uitschakeling Power+<br>Koelcircuit 2                  |
| AL356 | Koelcircuit 2 - Veiligheidsalarm 201 | Auto reset | Uitschakeling Power+<br>Koelcircuit 2                  |
| AL357 | Koelcircuit 2 - Veiligheidsalarm 202 | Auto reset | Uitschakeling Power+<br>Koelcircuit 2                  |
| AL358 | Koelcircuit 2 - Veiligheidsalarm 203 | Auto reset | Uitschakeling Power+<br>Koelcircuit 2                  |
| AL359 | Koelcircuit 2 - Veiligheidsalarm 204 | Auto reset | Uitschakeling Power+<br>Koelcircuit 2                  |
| AL360 | Koelcircuit 2 - Veiligheidsalarm 205 | Auto reset | Uitschakeling Power+<br>Koelcircuit 2                  |
| AL361 | Koelcircuit 2 - Veiligheidsalarm 206 | Auto reset | Uitschakeling Power+<br>Koelcircuit 2                  |
| AL362 | Koelcircuit 2 - Veiligheidsalarm 207 | Auto reset | Uitschakeling Power+<br>Koelcircuit 2                  |
| AL363 | Koelcircuit 2 - Veiligheidsalarm 208 | Auto reset | Uitschakeling Power+<br>Koelcircuit 2                  |
| AL364 | Koelcircuit 2 - Veiligheidsalarm 209 | Auto reset | Uitschakeling Power+<br>Koelcircuit 2                  |
| AL365 | Koelcircuit 2 - Veiligheidsalarm 210 | Auto reset | Uitschakeling Power+<br>Koelcircuit 2                  |
| AL366 | Koelcircuit 2 - Veiligheidsalarm 211 | Auto reset | Uitschakeling Power+<br>Koelcircuit 2                  |
| AL367 | Koelcircuit 2 - Veiligheidsalarm 212 | Auto reset | Uitschakeling Power+<br>Koelcircuit 2                  |
| AL368 | Koelcircuit 2 - Veiligheidsalarm 213 | Auto reset | Uitschakeling Power+<br>Koelcircuit 2                  |
| AL369 | Koelcircuit 2 - Veiligheidsalarm 214 | Auto reset | Uitschakeling Power+<br>Koelcircuit 2                  |
| AL370 | Koelcircuit 2 - Veiligheidsalarm 215 | Auto reset | Uitschakeling Power+<br>Koelcircuit 2                  |
| AL371 | Koelcircuit 2 - Veiligheidsalarm 216 | Auto reset | Uitschakeling Power+<br>Koelcircuit 2                  |
| AL372 | Expansie offline                     | Auto reset | De bronnen van het<br>apparaat worden niet<br>gebruikt |

| Code  | Beschrijving                                             | Τγρε       | Effect                                                 |
|-------|----------------------------------------------------------|------------|--------------------------------------------------------|
| AL373 | Configuratie van de expansie is onjuist                  | Auto reset | De bronnen van het<br>apparaat worden niet<br>gebruikt |
| AL375 | Onderhoudstijd van extra bron van installatie<br>bereikt | Auto reset | Enkel informatief                                      |
| AL376 | Onderhoudstijd van extra bron van SWW bereikt            | Auto reset | Enkel informatief                                      |

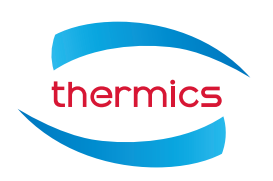

THERMICS ENERGIE s.r.l. Hoofdkantoor \ Operationele vestiging Via C. Pascoletti 2 – 33040 Povoletto (UD) www.thermics-energie.it info@thermics-energie.it Tel. (+39) 0432 823600 Fax. (+39) 0432 825847

Alle rechten voorbehouden. Ten behoeve van de voortdurende verbetering van zijn producten, behoudt THERMICS zich het recht voor om de in deze handleiding vermelde gegevens op elk moment en zonder voorafgaande kennisgeving te wijzigen.